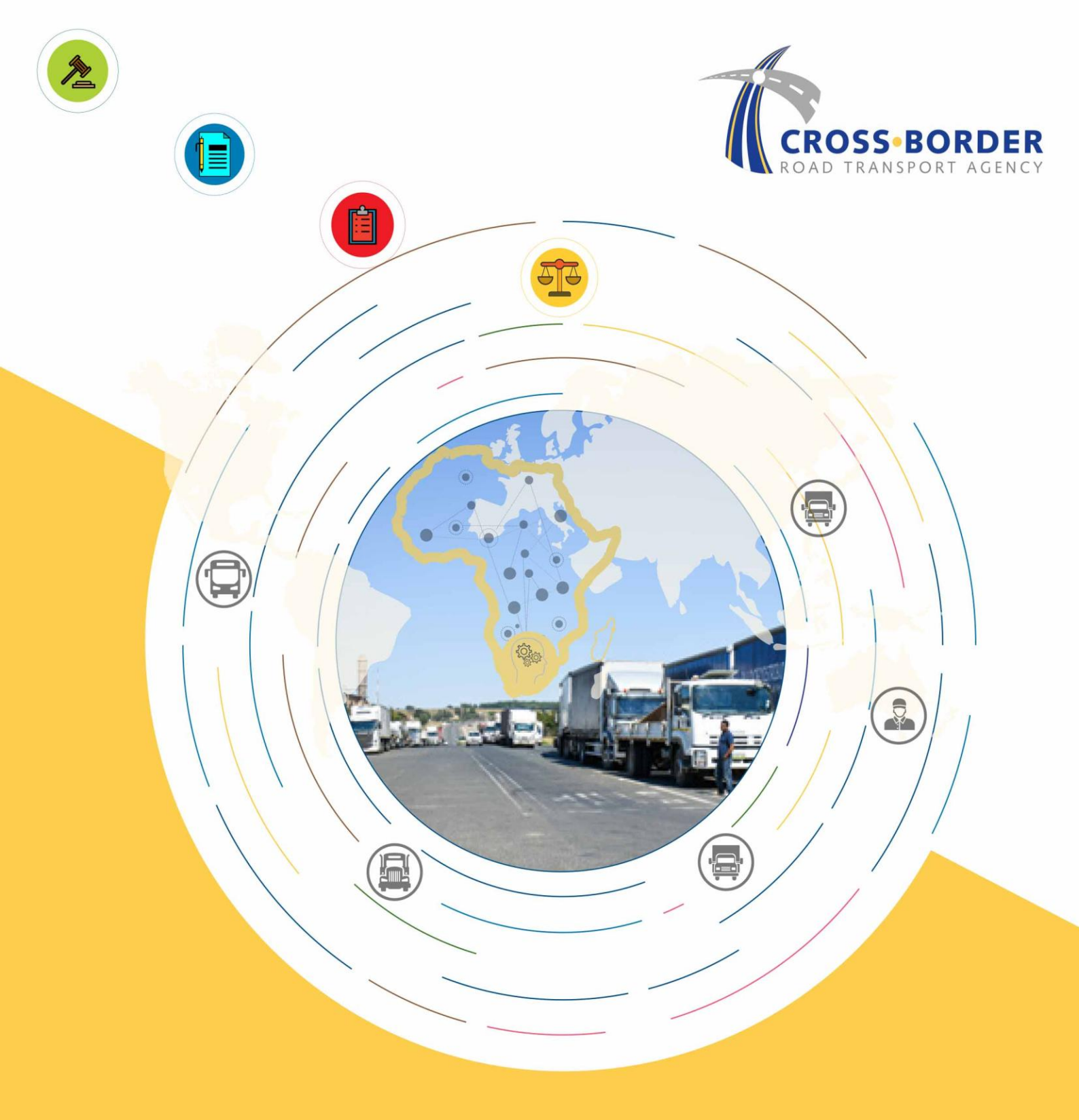

CBRTA CROSSEASY PHASE II SYSTEM OPERATOR MANUAL step guide for applying for Cross-border permit online

### Disclaimer

The information contained in this document is the proprietary and exclusive property of the Cross Border Road Transport Agency except as otherwise indicated. No part of this document, in whole or in part, may be, stored, transmitted, or used for design purposes without the prior written permission of the Cross Border Road Transport Agency.

The information contained in this document is subject to change without notice.

The information in this document is provided for information purposes only. Cross Border Road Transport Agency specifically disclaims all warranties, express or limited, including, but not limited, to the implied warranties of merchantability and fitness for a particular purpose, except as provided for in a separate software license agreement.

### **Privacy Information**

This document may contain information of a sensitive nature. This information should not be given to persons other than those who are involved in the Cross Border Road Transport operations.

# **Document Change Control**

| Revision No | Issue No    | Author                                                       | Description of Change            |
|-------------|-------------|--------------------------------------------------------------|----------------------------------|
| V1.1        | 12 May 2025 | Unathi Somagaca,<br>Gladys Ntsala-Kekana<br>Matome Ramatseba | Document review and finalization |
| V1.0        | 2 May 2025  | Tshwene Moloto                                               | Document Creation                |

# **Distribution List**

| Revision No | Distribution date | Distribution list    |
|-------------|-------------------|----------------------|
| V1.1        | 12 May 2025       | Unathi Somagaca,     |
|             |                   | Gladys Ntsala-Kekana |
|             |                   | Matome Ramatseba     |
|             |                   | Regulatory team      |
| V1.0        | 2 May 2025        | Tshwene Moloto       |

### Document Owner

The primary contact for questions regarding this document is:

| Author   | Tshwene Moloto         |
|----------|------------------------|
| Division | Information Technology |
| Unit     |                        |
| Project  | CrossEasy Phase II     |
| Name     |                        |
|          |                        |
|          |                        |

Cross-Easy – Quick Reference Guide

This Manual will provide a step-by-step guide to how to use the cross-easy system. Operators can refer to the manual to assist with the following processes

- Registering on the system (creating a Login profile)
- Creating / Opening an Operator Account
- Applying for a Permit
- Viewing Account Statements
- Registering your Vehicle Fleet
- How to apply for Permit Renewals, Duplicates, Vehicle Renewals, etc
- Annual Compliance

# TABLE OF CONTENTS

| Contents                            |    |
|-------------------------------------|----|
| 1. Registration & Login             | 6  |
| Step 1: Register a Carrier Account  | 6  |
| Step 2: Activate account.           | 6  |
| Step 3: Log into the account        | 7  |
| 2.Operator Account                  | 8  |
| Step 1: Open a new Account          | 8  |
| Step 2: Capture Carrier Details     | 9  |
| Step 3: Upload Supporting documents | 10 |
| Step 4: Update Company Information  | 10 |
| Step 5: Confirm information         | 13 |
| 3. Applying for Permits             | 13 |
| 4. View account Statement           | 21 |
| 5. Vehicle Replacement              | 22 |
| 6.Route Amendment                   | 24 |
| 7. Permit Duplication               | 27 |
| 8. Permit Renewal                   | 29 |
| 9.Correcting Errors                 | 31 |
| 10. Annual Compliance               | 33 |

### 1. Registration & Login

Before you can use the Cross-Easy System, as an Operator you need to create a Login Profile by registering on the system. Once you have done that, you can Login to the system and commence with the transactions you need to perform.

### Step 1: Register a Carrier Account

Create your login profile by clicking "Register" and putting all your registration information on the form.

| Cross • Easy<br>trager and bring there for of frequentlying                 |                                                                             |
|-----------------------------------------------------------------------------|-----------------------------------------------------------------------------|
| Cross • Easy<br>ere, There, Everywhere                                      | Login<br>Please complete the fields below to login.<br>Email<br>Enter email |
| Convenient, Effective and<br>Secure way to apply and<br>manage your Permits | Password Enter password Forgot Password? Tm not a robot                     |
| Online                                                                      | Login Register<br>or<br>f Facebook Google                                   |

### Step 2: Activate account.

When you have registered, you will receive an activation link by SMS or eMail, click on this link to activate your login account. See example of email activation below.

| Cross • Easy<br>Bruget is under Cross Ander Rand and Transport Agency |                                                                                                    |                     |
|-----------------------------------------------------------------------|----------------------------------------------------------------------------------------------------|---------------------|
| Cross • Easy                                                          | <b>Register</b><br>Fields marked with * are mandatory,<br>Note that your email address will be your username. |                     |
| here, here, tverywhere                                                | First Name*                                                                                                   | Last Name*          |
|                                                                       | Enter first name                                                                                              | Enter last name     |
|                                                                       | Mobile Number*                                                                                                | Work Number         |
| Convenient, Effective and                                             | <b>= +27 -</b> 10 123 4567                                                                                    | ₩ +27 · 10 123 4567 |
| Secure way to apply and                                               | Email*                                                                                                    | Confirm Email*      |
| manage your Permits                                                   | Enter email                                                                                                   | Confirm email       |
| manage your remits                                                    | Password*                                                                                                    | Confirm Password*   |
| Online                                                                | Enter password                                                                                                | Confirm password    |
|                                                                       | By clicking the checkbox, you note our POPIA Processing<br>Notice*                                            | I'm not a robot     |
|                                                                       | Register<br>Already have an account? <u>Click here</u> to Login.                                              |                     |

| $\left( \right)$ | CrossEasy Activate Account Inbox ×                                                                                                   |
|------------------|----------------------------------------------------------------------------------------------------|
| -                | CrossEasy Notifications «CrossEasyNotifications@cbrta.co.za»<br>to me 👻                                                              |
|                  | Dear Edith Smith,                                                                                                    |
|                  | Thank you for registering on the CrossEasy system. To activate your registration, please click on the link below:                    |
|                  | Activate your account                                                                                                    |
|                  | Kind Regards,                                                                                                    |
|                  | The C-BRTA Team                                                                                                    |
|                  | Note: If you have any issues with the activation process, please contact our support team using the details provided on our website. |
|                  |                                                                                                    |
|                  | If you're having trouble with the button above, copy and paste the URL below into your web browser.                                  |
|                  | https://crosseasypreprod.cbrta.co.za:94/activate?userld=crosseasytest@gmail.com                                                      |
|                  | © 2019 ICBMS. All rights reserved.                                                                                                   |
|                  | The Cross-Border Road Transport Agency<br>350 Witch-Hazel Avenue<br>Eco Point Office Park<br>Block A, Eco Park                       |
|                  | Centurion Pretoria                                                                                                    |
| $\overline{\ }$  | South Africa<br>+27 (0)12 471 2000                                                                                                   |

### Step 3: Log into the account

Now you can log in to your profile! If the ReCaptcha comes up, just click what it is asking you to select.

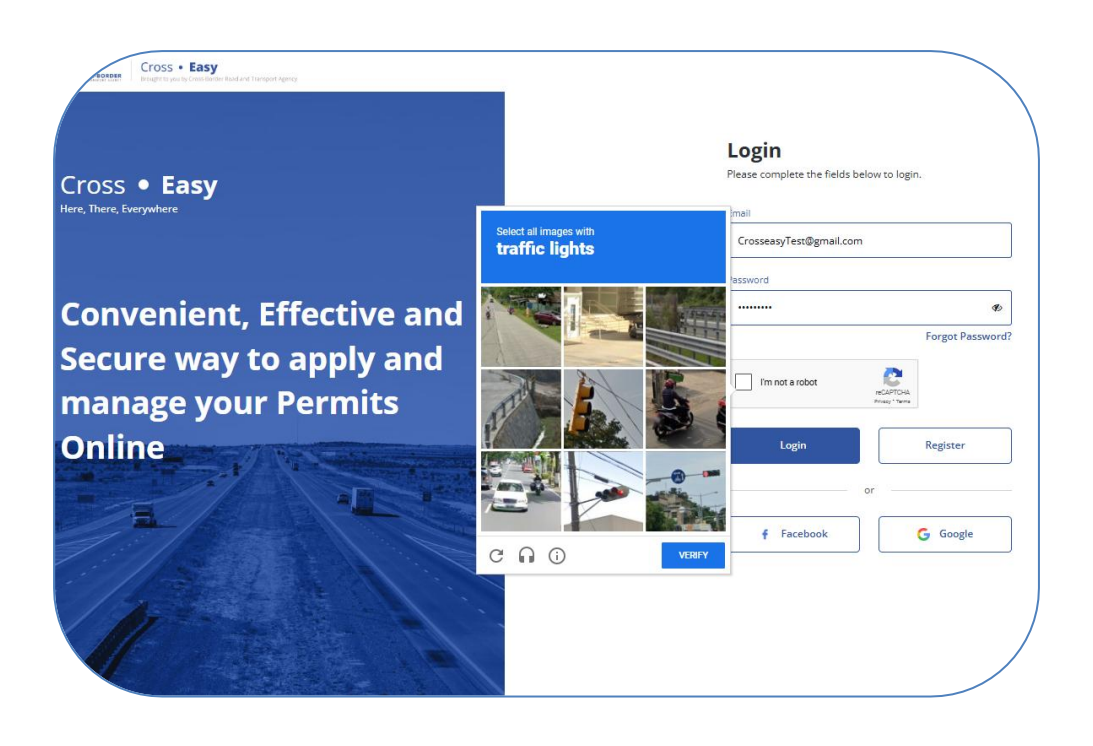

| Cross • Easy<br>Importantial of the second and the fundament represent      |                                                                                         |
|-----------------------------------------------------------------------------|-----------------------------------------------------------------------------------------|
| Cross • Easy<br>Here, There, Everywhere                                     | Login<br>Please complete the fields below to login.<br>Email<br>CrosseasyTest@gmail.com |
| Convenient, Effective and<br>Secure way to apply and<br>manage your Permits | Password   Forgot Password?  Forgot Password?  Tm not a robot  Tm not a robot           |
| Online                                                                      | Login Register<br>or<br>f Facebook Google                                               |
|                                                                             |                                                                                         |

### 2.Operator Account

This section details how to create/open an Operator Account. After Registering and logging in, you must create an account before you can apply for a permit. An Operator can have more than one (1) account & each account may have a number of permits.

#### Step 1: Open a new Account

### **New Account**

If you are a new Operator and have never opened an Account before with C-BRTA, you need to create a new account from scratch. Please follow instructions from Step 2 below.

| / | Cross + Easy<br>Ingen you to be the for the set of the part freque form                             | 🔹 🖻 🚹 Edith Smith  |
|---|----------------------------------------------------------------------------------------------------|--------------------|
| ( | Home My Account(s) Vehicle Management Dashboard Contact Us                                          |                    |
|   | Accounts for Edith Smith                                                                            | Create New Account |
|   |                                                                                                    | Filter 🗸           |
|   |                                                                                                    |                    |
|   | No accounts added yet!                                                                              |                    |
|   | You currently don't have any accounts yet, please import existing accounts or create a new account. |                    |
|   | Import Existing Account Create New Account                                                          |                    |

## **Existing Operator**

If you are an existing Operator, your information will be displayed. See screen below

| CR055-80 | Cross • Ea         | Sy<br>Border final and Transport Agency |                            |                   | ۲                | Testin Test  |
|----------|--------------------|-----------------------------------------|----------------------------|-------------------|------------------|--------------|
| Home     | My Account(s)      | Vehicle Management Dashboard Cor        | tact Us                    |                   |                  |              |
|          |                    |                                         |                            |                   |                  | Filter 🗸     |
| Ad       | count Number 🛇     | Account Name 🛇                          | Parent Company 🛇           | Account Balance 🛇 | Account Status 🗘 | Action       |
|          | D-930409994        | DELECTA FRUIT                           | LEBELO, MOSUPOLOGO JERMINA | R 35 500          | Approved         | More Actions |
|          | M-209298064        | Maru, Lerato                            | LEBELO, MOSUPOLOGO JERMINA | R 23 804          | Approved         | More Actions |
|          | <u>L-624380771</u> | LEBELO, MOSUPOLOGO JERMINA              | None                       | R 13 731          | Approved         | More Actions |
|          | H-462267959        | HANOI THAI PTY                          | None                       | R 47 631          | Approved         | More Actions |
|          | L-237161117        | LEBOEA, KEDIBONE MARTHA                 | None                       | R 32 092          | Approved         | More Actions |

### **Step 2: Capture Carrier Details**

On the Carrier Information Screen, you need to provide all the information which is relevant to each field.

If you are an existing Operator, most information will come pre-populated, please complete the outstanding.

information.

| rrier Information        | Fill Carrier Details<br>Please ensure you fill the form correctly |           |                                   |   |
|--------------------------|-------------------------------------------------------------------|-----------|-----------------------------------|---|
| Supporting Document OCAS | Carrier Type *                                                    | Select On | e<br>idiary/Branch 💿 Main Company |   |
| Review                   | Contact Details                                                   |           |                                   |   |
|                          | Contact person is the same as the person logged in                |           |                                   |   |
|                          | First Name *                                                      | Last Nam  | e *                               |   |
|                          | Email Address *                                                   | Mobile N  | imber *                           |   |
|                          |                                                                   | H +2      | 7 · 10 123 4567                   |   |
|                          | Address                                                           |           |                                   |   |
|                          | Physical Address *                                                | Town *    |                                   |   |
|                          |                                                                   |           |                                   |   |
|                          | Postal Code *                                                     | Country * |                                   |   |
|                          |                                                                   | Select    | country                           |   |
|                          | Same as physical address Postal Address *                         | Town *    |                                   |   |
|                          |                                                                   |           |                                   |   |
|                          | Postal Code *                                                     | Country * |                                   |   |
|                          |                                                                   | Select    | country                           | ~ |
|                          |                                                                   |           |                                   |   |
|                          |                                                                   |           |                                   |   |
|                          |                                                                   |           |                                   |   |
|                          |                                                                   |           |                                   |   |
|                          |                                                                   |           |                                   |   |
|                          |                                                                   |           |                                   |   |

### Step 3: Upload Supporting documents.

On the next screen, Supporting Documents, you are going to attach all the necessary documentation pertinent to your Carrier Type e.g. One Man Business. Click the "Choose File" button in order to select the document you want to attach.

|                    | Bases ensure documents being submitted we stars and visible, any document that we per stars and visible will be existed. All foreign documents must be translated by a certified translated                                                                                                    |
|--------------------|----------------------------------------------------------------------------------------------------|
| upporting Document | אראלים ביצעו ביצעות ביצעות ביצעות ביצעות ביצעות ביצעות ביצעות ביצעות ביצעות ביצעות ביצעות ביצעות ביצעות ביצעות ביצעות ביצעות ביצעות ביצעות ביצעות ביצעות ביצעות ביצעות ביצעות ביצעות ביצעות ביצעות ביצעות ביצעות ביצעות ביצעות ביצעות ביצעות ביצעות ביצעות ביצעות ביצעות ביצעות ביצעות ביצעות ב<br>ביצעות ביצעות ביצעות ביצעות ביצעות ביצעות ביצעות ביצעות ביצעות ביצעות ביצעות ביצעות ביצעות ביצעות ביצעות ביצעות ב |
| CAS                | South African ID or Passport or National Traffic Information System Number or Company Reg. Document *                                                                                                    |
| eview              | ·····                                                                                                    |
|                    |                                                                                                    |
|                    | Drag and drop files here                                                                                                    |
|                    | or or                                                                                                    |
|                    | Browse Files                                                                                                    |
|                    | Max file size SMB PD# format                                                                                                    |
|                    | SARS Tax Certificate*                                                                                                    |
|                    |                                                                                                    |
|                    | ٩                                                                                                    |
|                    | Drag and drop files here                                                                                                    |
|                    | or or                                                                                                    |
|                    | Browse Files                                                                                                    |
|                    | Max file cise BARP RPM forease                                                                                                    |

### Step 4: Update Company Information

On the next screen, OCAS (Operator Compliance Accreditation System), you are required to update all information pertinent to your Company Information e.g. Depot, Drivers, Vehicle, and even answer the questions to your full capacity.

| Carrier Information | Depot Details |                        |                        | + Add Depot   |
|---------------------|---------------|------------------------|------------------------|---------------|
| Supporting Document | Depots        | Drivers                | Vehicles               | Questionnaire |
| OCAS                |               |                        |                        |               |
|                     |               |                        | 2                      |               |
|                     |               | No Depo                | t Details              |               |
|                     |               | You currently don't ha | ave any depot details. |               |
|                     |               |                        |                        |               |
|                     |               |                        |                        |               |

| Carrier Information | epot Details |                        |                        | + Add Depot   |
|---------------------|--------------|------------------------|------------------------|---------------|
| Supporting Document | Depots       | Drivers                | Vehicles               | Questionnaire |
| OCAS                |              |                        |                        |               |
| O Review            |              |                        |                        |               |
|                     |              |                        |                        |               |
|                     |              | No Depo                | t Details              |               |
|                     |              | You currently don't ha | ave any depot details. |               |
|                     |              |                        |                        |               |
|                     |              |                        |                        |               |
|                     |              |                        |                        |               |

# 4.1 Add Depot - Capture all required information and save.

| Carrier Information | Add Depot<br>Please ensure you fill the form correctly. |                            |      |                     |                             |  |
|---------------------|---------------------------------------------------------|----------------------------|------|---------------------|-----------------------------|--|
| • ocas              | Carrier Details                                         |                            |      |                     |                             |  |
| Review              | Company registered name:<br>PIENAAR, BOETIEMAN ISAK     | Company registered number: | Tra  | ding name:          | Type of carrier:<br>Freight |  |
|                     | Email Address:                                          | Telephone:                 | Cell | phone:              |                             |  |
|                     | Depot Info                                              |                            |      |                     |                             |  |
|                     | Depot Type *                                            |                            |      | epot Name *         |                             |  |
|                     | Freight                                                 | ~                          |      | Depot Name          |                             |  |
|                     | No of vehicles *                                        |                            | Т    | elephone *          |                             |  |
|                     | No. of vehicles                                         |                            |      | ₩ +27 · 10 123 4567 |                             |  |
|                     | Physical Address *                                      |                            |      | * חשוכ              |                             |  |
|                     |                                                         |                            |      | Town                |                             |  |
|                     | Post Code *                                             |                            | - 6  | ountry *            |                             |  |
|                     | Post Code                                               |                            | JL   | Select country      |                             |  |
|                     | Notes                                                   |                            | _    |                     |                             |  |
|                     |                                                         |                            |      |                     |                             |  |
|                     |                                                         |                            |      |                     |                             |  |
|                     |                                                         |                            |      |                     |                             |  |
|                     |                                                         |                            |      |                     |                             |  |
|                     | Responsible Competent P                                 | Person                     |      |                     |                             |  |
|                     | ID Type *                                               |                            | 10   | Number *            |                             |  |
|                     |                                                         | ~                          |      | ID Number           |                             |  |
|                     | First Name *                                            |                            |      | sst Name *          |                             |  |
|                     | First Name                                              |                            |      | Last Name           |                             |  |
|                     | Date of Birth *                                         |                            |      | ander 1             |                             |  |

4.2 Add Driver - Capture all required information and save.

| s  | Carrier Details                                     |                            |                        |           |                             |
|----|-----------------------------------------------------|----------------------------|------------------------|-----------|-----------------------------|
| ew | Company registered name:<br>PIENAAR, BOETIEMAN ISAK | Company registered number: | Trading na             | ime:      | Type of carrier:<br>Freight |
|    | Email Address:<br>crosseasy1@gmail.com              | Telephone:                 | Cellphone<br>83 780 42 | :<br>96   |                             |
|    | Driver Info                                         |                            |                        |           |                             |
|    | Depot Name *                                        |                            | ID Type *              |           |                             |
|    |                                                     | ~                          |                        |           |                             |
|    | ID Number *                                         |                            | -                      |           |                             |
|    | ID Number                                           |                            |                        |           |                             |
|    | First Name *                                        |                            | Last Nar               | se *      |                             |
|    | First Name                                          |                            | Last N                 | lame      |                             |
|    | Date of Birth *                                     |                            | Gender *               |           |                             |
|    | Date of Birth                                       | 6                          |                        |           |                             |
|    | Cellphone *                                         |                            | -                      |           |                             |
|    | <b>10</b> 123 4567                                  |                            |                        |           |                             |
|    | License Type *                                      |                            | License f              | iumber *  |                             |
|    |                                                     | ~                          | Licens                 | se Number |                             |
|    | Notes                                               |                            |                        |           |                             |
|    |                                                     |                            |                        |           |                             |
|    |                                                     |                            |                        |           |                             |
|    |                                                     |                            |                        |           |                             |
|    |                                                     |                            |                        |           |                             |

# 4.3 Add Vehicle - Capture all required information and save.

| A            | Carrier Information | Add Vehicle                                                                                                    |                                   |                              |   |
|--------------|---------------------|----------------------------------------------------------------------------------------------------|-----------------------------------|------------------------------|---|
| 10           | Supporting Document | · · · · · · · · · · · · · · · · · · ·                                                                                                    |                                   |                              |   |
|              | OCAS                | Vehicle Information                                                                                                    |                                   |                              |   |
|              | Review              | Country of Vehicle Registration *                                                                                                    |                                   | VIN or Chassis Number *      |   |
|              |                     | South Africa                                                                                                    | ~                                 |                              |   |
|              |                     | Vehicle Registration Number *                                                                                                    |                                   | Engine Number *              |   |
|              |                     |                                                                                                    |                                   |                              |   |
|              |                     | Seating Capacity *                                                                                                    |                                   | Registration Year *          |   |
|              |                     |                                                                                                    |                                   | 2002                         |   |
|              |                     | Rosducethy Status                                                                                                    |                                   | Grant Vahirla (SUM)          |   |
|              |                     | Robertos Lity Junios -                                                                                                    |                                   |                              |   |
|              |                     |                                                                                                    |                                   |                              |   |
|              |                     | Vehicle Type *                                                                                                    |                                   | License Expiry Date *        |   |
|              |                     | Select vehicle type                                                                                                    | ~                                 | dd/mm/yyyy                   | 8 |
|              |                     | Belonging Depot                                                                                                    |                                   | Is the vehicle leased? *     |   |
|              |                     |                                                                                                    | ~                                 |                              | ~ |
|              |                     |                                                                                                    |                                   |                              |   |
|              |                     | Vehicle Document Uploads                                                                                                    |                                   |                              |   |
| $\backslash$ |                     | Please ensure documents being submitted are clear and visible, any docur<br>All foreign documents must be translated by a certified translator into Eng | nent that is not clear a<br>lish. | nd visible will be rejected. | / |

| Carrier Information | Questionnaire                                                                                                    |                                                                     |                     |        |               |
|---------------------|----------------------------------------------------------------------------------------------------|---------------------------------------------------------------------|---------------------|--------|---------------|
| Supporting Document | Depots                                                                                                    | Drivers                                                             | Vel                 | hicles | Questionnaire |
| OCAS<br>Review      | Carrier Account<br>Please answer the following questions about yos<br>If you answer yes, please provide an explanation | ir management systems.<br>and documentary evidence using the docume | st upload features. |        |               |
|                     | 1. Can you provide management system i<br>O YES O NO                                                                   | nformation?                                                         |                     |        |               |
|                     | 2. Can you provide a list of safety checks?                                                                            |                                                                     |                     |        |               |
|                     | 3. Can you provide a record of safety chec<br>VES NO                                                                   | k per trip?                                                         |                     |        |               |
|                     | 4. Can you provide a list of maintenance of<br>YES NO                                                                  | hecks?                                                              |                     |        |               |
|                     | 5. Can you provide a record of the distanc<br>VES NO                                                                   | es completed between maintenance che                                | cks?                |        |               |
|                     | 6. Can you provide a record of periodic ma<br>VES NO                                                                   | aintenance checks?                                                  |                     |        |               |
|                     | <ul> <li>Zean you provide a list of load restraint of VES</li> <li>NO</li> </ul>                                       | hecks?                                                              |                     |        |               |
|                     | 8. Can you provide a record of load restra<br>VES O NO                                                                 | int check per trip?                                                 |                     |        |               |
|                     | 9. Can you provide a record of trip incider<br>VES NO                                                                  | ts?                                                                 |                     |        |               |
|                     | 10. Can you provide a list of environment                                                                              | al management checks?                                               |                     |        |               |
|                     | C3.188 C3.116                                                                                                    |                                                                     | lose                | Back   | Next          |

4.4 Questioner - Capture all required information and save the questioner.

### Step 5: Confirm information.

On the Review Screen, you just confirm that all the information you have put in is correct. To edit anything, just click the "edit details" button on the top right of the screen. If all the information is correct, tick the Declaration tick-box and click "Submit." Your application is now going to be reviewed, and you will receive an email notification confirming your submission.

| OCAS                                     |                          |                        |                            |                 |                    |
|------------------------------------------|--------------------------|------------------------|----------------------------|-----------------|--------------------|
| Depots                                   |                          | Drivers                | Vehicles                   | c               | ICAS Questionnaire |
| Depot Name                               | Depot type               | Number of Vehicles     | RCP                        | Telephone       | Town               |
| JOHANNA KELEBOGILE                       | Freight                  | 5                      | JOHANNA KELEBOGILE PIENAAR | +27 12 789 6754 | Centurion, Gauter  |
| Declaration<br>Declaration by Testin Tes | t on 11/05/2025          |                        |                            |                 |                    |
| By checking the box, you dec             | lare that you agree with | the information above. |                            |                 |                    |

### 3. Applying for Permits

Now that your Operator Account is created in the system, you are able to use whichever

Account is applicable to apply for permits. The system will require certain mandatory documents to be attached, please ensure you attach them.

### Step 1

Now go to the "My Accounts" menu to find the relevant account and, click the "More option". Click the "Apply for Permit button" to apply for a new permit application. As you proceed click "Save & Continue" to move forward and save your application.

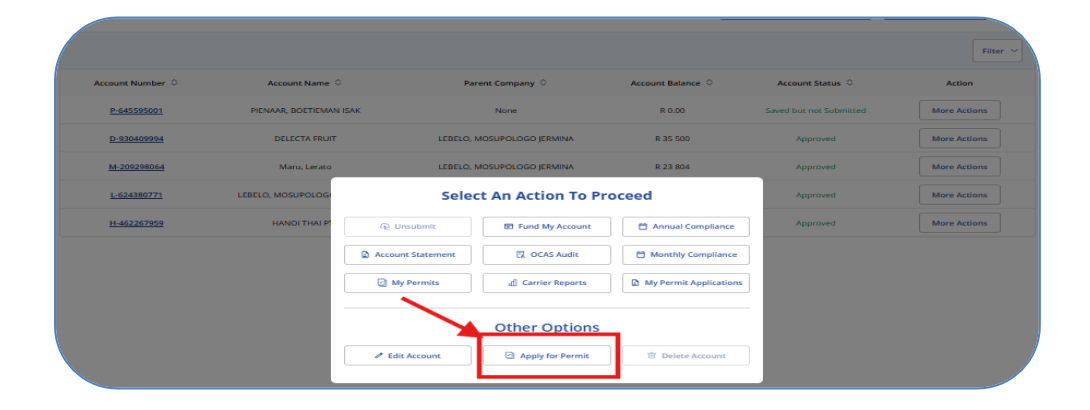

### Step 2

Select your specific Permit (Freight or passenger) and specify whether is it a Temporary or Long-term permit. After this select the duration of the permit, and then select the Permit Type.

After selection, Click Next to Continue.

| Permit Information | Please fill the Details               |                      |  |
|--------------------|---------------------------------------|----------------------|--|
| Vehicle            | Duration:                             | Transportation type: |  |
| Routes             | C Temporary permit C Long term permit | Passenger Freight    |  |
| Mathematica        | Permit duration:                      | Select Permit type:  |  |
| Motivation         | Select Permit Duration                | ~                    |  |
| Documents          |                                       |                      |  |
| Review             |                                       |                      |  |

### To Add a Vehicle

Now you must add a vehicle to your application. To do this, you must either click the button "add an application with vehicle" or "add application <u>without</u> vehicle". Please remember that you cannot apply for a temporary permit without adding a vehicle. For long-term passenger permits, you can select the option to add an application without a vehicle.

### Step 1

Click on the "Add Vehicle" button to add your vehicle and wait for the pop-up. You can also

select your vehicle and add it to your application if you already have a vehicle captured from the OCAS module or have other existing vehicles listed.

| Permit Information | Vehicles + Add Application Without Vehicle + Add Application Without Vehicle                                                                      |
|--------------------|----------------------------------------------------------------------------------------------------|
| Vehicle            |                                                                                                    |
| Routes             | Select Print at KIOSK VIN Country of registration Venicle type Registration rear Registration number Licence Expiry Date GVM Seating Lapa Actions |
| Motivation         |                                                                                                    |
| Documents          |                                                                                                    |
| Review             |                                                                                                    |
|                    |                                                                                                    |
|                    | No Vehicle Details                                                                                                    |
|                    | You currently don't have any driver details.                                                                                                    |

### Step 2

Select the country that your vehicle is registered in first, then enter your VIN number, the system will now autocomplete the other fields from eNatis. If not a South African vehicle, please add all the required details.

| BUSTRAIN                         |    |                               |  |
|----------------------------------|----|-------------------------------|--|
| M2 MINIBUS (7-16 Passengers)     |    |                               |  |
| M2 MIDIBUS (17-23 Passengers)    |    |                               |  |
| Bus Luxury (Above 30 Passengers) |    | VIN or Chassis Number *       |  |
| Truck Tractor / Mechanical Horse |    | 1FUJAWCG2FLGB6746             |  |
| Tanker                           |    | Engine Number *<br>06R1062432 |  |
| Other (Truck)                    |    | Registration Year *           |  |
| Flat Deck                        |    | 2022                          |  |
| Panel Wagon/ Van                 |    | Gross Vehicle (GVM) * 28115   |  |
| Drop Side Body                   | j. | License Expiry Date *         |  |
| Truck Tractor / Mechanical Horse | ~  | 30/06/2025                    |  |
| Belonging Depot                  |    | Is the vehicle leased? *      |  |
| An Andrews                       | ~  | No                            |  |

### Step 3

Next, still in the pop-up, select your vehicle type from the dropdown menu. Next select if your vehicle is leased or not. If leased, please complete details. Now you are ready to Add your vehicle to the application.

| Country of Vehicle Registration * |   | VIN or Chassis Number *    |   |
|-----------------------------------|---|----------------------------|---|
| County of Venice Registration -   |   | And the Company of Manager |   |
| South Africa                      | ~ | 1FUJAWCG2FLGB6746          |   |
| Vehicle Registration Number *     |   | Engine Number *            |   |
| IP40CYGP                          |   | 06R1062432                 |   |
| Seating Capacity *                |   | Registration Year *        |   |
| 2                                 |   | 2022                       |   |
| Roadworthy Status *               |   | Gross Vehicle (GVM) *      |   |
| Roadworthy                        |   | 28115                      |   |
| Vehicle Type *                    |   | License Expiry Date *      |   |
| Truck Tractor / Mechanical Horse  | ~ | 30/06/2025                 | E |
| Belonging Depot                   |   | Is the vehicle leased? •   |   |
| City logistics                    | ~ | No                         | ~ |
|                                   |   | Select                     |   |
| Vehicle Document Uploads          |   |                            |   |

Select the vehicle you would like to add to the application by checking the little tick-box next to the vehicle, then click the "Add Vehicle to permit" button.

In a case where you are you have access to the CBRTA printing kiosk, you can also click on the "Print at Kiosk" tick-box. Once the CBRTA Officials have reviewed and approved your permit application, the system will send you an email notifying you that your permit has been approved, and then you can go to the KOSk to print your permit.

| Routes                                  | Select                  | Print at KIOSK                          | VIN                       | Country of registration                      | Vehicle Type                     | Registration Year   | Registration Number                | Licence Expiry Date | GVI Actions       |
|-----------------------------------------|-------------------------|-----------------------------------------|---------------------------|----------------------------------------------|----------------------------------|---------------------|------------------------------------|---------------------|-------------------|
| Motivation                              |                         |                                         | 1FUJAWCG2FLGB6746         | South Africa                                 | Truck<br>Tractor /<br>Mechanical | 2022                | JP40CYGP                           | 01/07/2025          | 2811              |
| Documents<br>Review                     |                         | K                                       |                           |                                              | HDISE                            |                     |                                    |                     |                   |
|                                         |                         |                                         |                           |                                              |                                  |                     |                                    |                     |                   |
|                                         |                         |                                         |                           |                                              |                                  |                     |                                    |                     |                   |
|                                         |                         |                                         |                           |                                              |                                  |                     |                                    |                     |                   |
|                                         |                         |                                         |                           |                                              | _                                |                     |                                    |                     |                   |
| Permit Information                      | Vehicle:<br>You can add | S<br>lone or more ve                    | thicles with different pa | ermit start dates                            | Add Ve                           | chicle(s) to Permit | + Add Vehicles                     | + Add Application   | n Without Vehicle |
| Permit Information ) Vehicle            | Vehicle:<br>You can add | S<br>I one or more ve                   | hicles with different pr  | ermit start dates                            | Add Ve                           | chicle(s) to Permit | + Add Vehicles                     | + Add Application   | n Without Vehicle |
| Permit Information<br>Vehicle<br>Routes | Vehicle:<br>You can add | S<br>I one or more ve<br>Print at KIOSK | thicles with different pr | ermit start dates<br>Country of registration | Add Ve<br>Vehicle Type           | hicle(s) to Permit  | + Add Vehicles Registration Number | + Add Application   | Without Vehicle   |

### Step 5

You can add as many vehicles as you wish on the application. The next time you apply for a permit, the vehicles you added will be available and you only need to select the ones you

need to attach to your application.

Click Next to Continue.

### Add a Route

You need to indicate where you are travelling to by specifying a route. Step 1

Select your Route from the dropdown menu e.g. South Africa to Kenya. For passenger permits, you can edit the route <u>but</u> for Freight permit, the route is not editable however you can specify the details of the route in the next screen called Motivation. Click Next button and Continue.

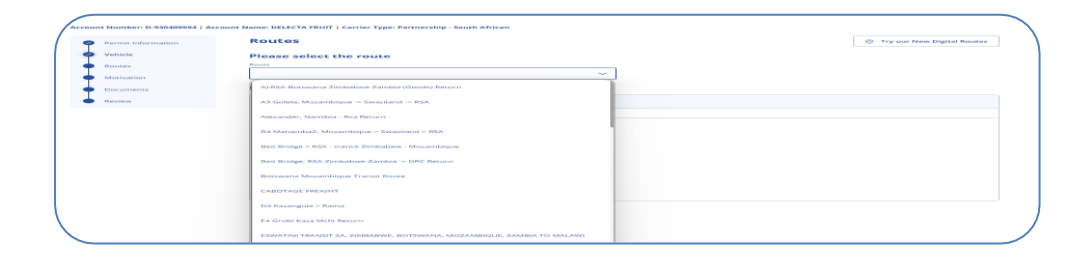

#### Step 2

For a long-term bus permit, populate your Timetable. Please note, once you have populated your Timetable details, you need to click Make Return Route to add the details of your return route.

Click Next button and Continue.

2.1. Click on Add forward timetable.

| 9  | Permit Information<br>Vehicle | Time Table<br>Route timetable for DRC via Tans | zania Route |                       |                       | Add A Ne                   | w Forward Timetable |
|----|-------------------------------|------------------------------------------------|-------------|-----------------------|-----------------------|----------------------------|---------------------|
| \$ | Routes                        | Forward or Return                              | Interval    | Total Distance (KM)   | Total Time            | Number of Border Crossings | Actions             |
| 9  | Motivation                    |                                                |             |                       |                       |                            |                     |
| 1  | Timetable                     |                                                |             |                       |                       |                            |                     |
| I  | Documents                     |                                                |             |                       |                       |                            |                     |
| •  | Review                        |                                                |             |                       | SE C                  |                            |                     |
|    |                               |                                                |             |                       |                       |                            |                     |
|    |                               |                                                |             | No. The               |                       |                            |                     |
|    |                               |                                                |             | You currently don't b | ave any Timetable del | tails                      |                     |

2.2. A pop screen will be displayed where you can select you intervals ,then click "Proceed to create forward timetable"

| Forward or Retur | n            | Interval     | Total Dista    | nce (KM) | Total  | Time     | Number | of Border Crossings | Action |
|------------------|--------------|--------------|----------------|----------|--------|----------|--------|---------------------|--------|
|                  |              |              |                |          |        |          |        |                     |        |
|                  |              |              |                | F        | T      |          |        |                     |        |
|                  |              |              |                |          | že –   |          |        |                     |        |
|                  |              |              |                |          | ?      |          |        |                     |        |
| Choose Inte      | rval         |              |                |          |        |          | ×      |                     |        |
| Please choose th | ne intervals | for your for | ward timetable | -        |        |          |        |                     |        |
| Select all       | Monday       | Tuesday      | Wednesday      | Thursday | Friday | Saturday | Sunday |                     |        |
|                  |              |              |                |          | _      |          | _      |                     |        |

2.3. Once forward timetable has been saved then you can go to actions,then click on return to add return timetable

| Forward or Return | Interval                   | Total Distance (KM) | Total Time | Number of Border Crossings | At Return |
|-------------------|----------------------------|---------------------|------------|----------------------------|-----------|
| Forward           | Mondays,Wednesdays,Fridays | 537                 | 00:00:00   | 3                          | Edit      |
|                   |                            |                     |            |                            | Delete    |

| Permit Information | Time Tak<br>Route timetab | le for South Africa To     | Zambia Transit Beit Bridge Zi      | mbabwe              |              | Add A Ne                   | w Forward Timet |
|--------------------|---------------------------|----------------------------|------------------------------------|---------------------|--------------|----------------------------|-----------------|
| Vehicle            |                           |                            |                                    |                     |              |                            |                 |
| Routes             | Forward                   | d or Return                | Interval                           | Total Distance (KM) | Total Time   | Number of Border Crossings | Actions         |
| Motivation         | Fo                        | rward                      | Mondays,Wednesdays,Fridays         | 737                 | 07:30:00     | 2                          |                 |
| Timetable          | Forwa                     | ard Timetable Deta         | ails<br>Fridaur                    |                     |              |                            | Change Interv   |
| Review             | Please enter              | r your times in the follow | ving format: 08:30, 22:15 or 10:30 | ).                  |              | (                          |                 |
| · · · · ·          |                           | Place                      | Type of stop                       | Distance            | Arrival Time | Departur                   | e Time          |
|                    | ZA                        | Johannesburg               | Departure point                    | ٥                   |              | 3:00 P                     | м               |
|                    | ZA                        | Beitbridge                 | Border crossing                    | 537                 | 8:00 PM      | 8:30 P                     | М               |
|                    | ZA                        | Road Port Harare           | Destination point                  | 200                 | 11:00 PM     |                            |                 |
|                    |                           |                            |                                    |                     |              | Total                      | 737             |
|                    |                           |                            |                                    |                     |              | Cance                      | al Save         |

### Step 4

Now you can attach all the necessary documents. Operators can use a scanner to scan their required documents to attach. Choose the documents you need to attach. Please note that mandatory documents must be attached before the system can allow you

to continue to the next section.

Click Next button and continue.

Permit Application – Complete

It is important to note that a Carrier's permit application cannot be approved if their Carrier Account is not yet approved. So do ensure that this step in the process has been taken in accordance with the due process required for the Carrier & Permit Type.

#### Almost Done

Now you can attach all the necessary documents. Carriers can use a scanner to scan their required documents to attach.

| Permit Information            | Upload Documents<br>Please ensure documents being submitted are clear and visible, any document that are not clear and visible will be rejected. All foreign documents must be translated by a certified translator |
|-------------------------------|----------------------------------------------------------------------------------------------------|
| 🥑 Vehicle                     | into English.                                                                                                    |
| Routes                        | Ranking Letter from Local Authorities *                                                                                                    |
| Motivation                    |                                                                                                    |
| Timetable                     | ٩                                                                                                    |
| <ul> <li>Documents</li> </ul> | Drag and drup files here                                                                                                    |
| O Review                      | or<br>Browse Files                                                                                                    |
|                               | Max file size SMB PDF format                                                                                                    |
|                               | Ranking Letter from Destination Country *                                                                                                    |

#### Step 5 Review & Confirm

On the Confirmation Screen, you just confirm that all the information you have captured is correct. To edit anything, click the "Back" button on the bottom of the screen. If all is correct, click the Declaration tick-box.

| Permit Information | Review Details                                                                                                    |                                                              |                                  |                      |                            |  |  |  |  |
|--------------------|----------------------------------------------------------------------------------------------------|--------------------------------------------------------------|----------------------------------|----------------------|----------------------------|--|--|--|--|
| Vehicle            | Please ensure the details are corre-                                                                                                    | ct                                                           |                                  |                      |                            |  |  |  |  |
| Routes             | Permit Information                                                                                                    |                                                              |                                  |                      |                            |  |  |  |  |
| Motivation         |                                                                                                    |                                                              |                                  |                      |                            |  |  |  |  |
| Timetable          | Account Name:                                                                                                    | DELECTA FRUIT                                                |                                  |                      |                            |  |  |  |  |
|                    | Permit Type:                                                                                                    | Passenger                                                    |                                  |                      |                            |  |  |  |  |
| Documents          | Permit Duration:                                                                                                    | 5 Years                                                      |                                  |                      |                            |  |  |  |  |
| Review             | Type of carrier for permit:                                                                                                    | Partnership - South                                          | African                          |                      |                            |  |  |  |  |
|                    | Route and Motivation                                                                                                    |                                                              |                                  |                      |                            |  |  |  |  |
|                    | Route:                                                                                                    | South Africa To Zan                                          | nbia Transit Beit Bridge Zimbabw | re .                 |                            |  |  |  |  |
|                    | Motivation:                                                                                                    | Please provide a motivation for this particular services.    |                                  |                      |                            |  |  |  |  |
|                    | Time Table                                                                                                    |                                                              |                                  |                      |                            |  |  |  |  |
|                    | Forward or Return                                                                                                    | Interval                                                     | Total Distance (KM)              | Total Time           | Number of Border Crossings |  |  |  |  |
|                    |                                                                                                    |                                                              |                                  |                      |                            |  |  |  |  |
|                    | Forward                                                                                                    | Mondays, Wednesdays, Fridays                                 | 737                              | 07:30:00             | 2                          |  |  |  |  |
|                    | Forward<br>Return                                                                                                    | Mondays, Wednesdays, Fridays<br>Tuesdays, Thursdays, Sundays | 737                              | 07:30:00             | 2                          |  |  |  |  |
|                    | Forward<br>Return<br>Documents                                                                                                    | Mondays, Wednesdays, Fridays<br>Tuesdays, Thursdays, Sundays | 737                              | 07:30:00             | 2                          |  |  |  |  |
|                    | Forward<br>Return<br>Documents<br>Bus Timetable                                                                                                    | Mandays, Wednesdays, Fridays<br>Tuesdays, Thursdays, Sundays | 737<br>737                       | 07:30:00             | 2                          |  |  |  |  |
|                    | Forward<br>Return<br>Documents<br>Bus Timetable<br>Files Uploaded (1)                                                                                                    | Mandaya, Wednesdaya, Fridaya<br>Tuesdaya, Thursdaya, Sundaya | 737                              | 07:30:00             | 2                          |  |  |  |  |
|                    | Forward<br>Return<br>Documents<br>Bus Timetable<br>Files Uploaded (1)<br>Ima Comp.pdf<br>Tropp.comp.pdf                                                                                                    | Mandaya, Wednesdaya, Fridaya<br>Tuesdaya, Thuradaya, Sundaya | 737<br>737                       | 07:30:00             | 2                          |  |  |  |  |
|                    | Forward<br>Return<br>Documents<br>Bus Timetable<br>Files Uploaded (1)<br>Image: Annotation Path<br>Transaction                                                                                                    | Mandaya, Wednesdaya, Fridaya<br>Tuesdaya, Thuradaya, Sundaya | 737<br>737                       | 07:30:00<br>07:30:00 | 2                          |  |  |  |  |
|                    | Forward<br>Return<br>Documents<br>Bus Timetable<br>Files Uploaded (1)<br>Multicomplication<br>files Uploaded (1)<br>Files Uploaded (1)                                                                                                    | Mantdaya, Wedresdaya, Fridaya                                | 737<br>737                       | 07:30:00             | 2                          |  |  |  |  |
|                    | Forward<br>Resurn<br>Documents<br>Bus Timetable<br>Files Uploaded (1)<br>Em Ann Compt.pdf<br>Anno Compt.pdf<br>Anno Compt.pd | Mandaya, Wednesdaya, Fridaya<br>Tuesdaya, Thuradaya, Sandaya | 737<br>737                       | 0730.00              | 2                          |  |  |  |  |

On the Confirmation Screen, you just check that all the information you have put in is correct. To edit anything, click the "Back" button on the bottom of the screen. If all is correct, click the Declaration tick-box and "Pay with account balance." if you have funds in your account.

| Amount Due                  |                                          |                       |                  |               |                                 |                 |            |         |
|-----------------------------|------------------------------------------|-----------------------|------------------|---------------|---------------------------------|-----------------|------------|---------|
|                             |                                          |                       |                  |               |                                 |                 |            |         |
| Fees shown in red are       | e due on submission of applic            | cation. The remai     | ning fees if a   | ny will be pa | yable before the issu           | ing of permit   |            |         |
| Account Balance             |                                          |                       | R                | 35 500        |                                 |                 |            |         |
| Payble on submissi          | on                                       |                       |                  | 226           |                                 |                 |            |         |
| Amount paid                 |                                          |                       |                  | o             |                                 |                 |            |         |
| Amount due now              |                                          |                       |                  | 226           |                                 |                 |            |         |
| Total                       |                                          |                       |                  | 226           |                                 |                 |            |         |
|                             |                                          |                       |                  |               |                                 |                 |            |         |
| Vehicle Informat            | ion                                      |                       |                  |               |                                 |                 |            |         |
|                             |                                          |                       |                  |               |                                 |                 |            |         |
| Vehicle Registration        | Vehice Type                              | To be Printed at      | Start Date       | End Date      | Permit Type                     | Application Fee | Permit Fee | Line To |
| BH93FKgp                    | Bus (Double Deck) Above 30<br>Passengers | N/A                   | 11/05/2030       | 10/05/2035    | Bus - (> 35 Seater)- 5<br>Years | R226.00         | R6 408.00  | R6 634  |
|                             |                                          |                       |                  |               |                                 |                 |            |         |
| Declaration                 |                                          |                       |                  |               |                                 |                 |            |         |
| De de serie e la Terri      | T 44 /05 /2025                           |                       |                  |               |                                 |                 |            |         |
| Declaration by Testin       | rs furnished on this form are true ar    | od correct            |                  |               |                                 |                 |            |         |
| Please note that your appli | cation will not be approved until the    | e permit fees have be | en paid in full. |               |                                 |                 |            |         |
|                             |                                          |                       |                  |               |                                 |                 |            |         |
| By checking the box, y      | ou declare that you agree with the ir    | nformation above.     |                  |               |                                 |                 |            |         |
|                             |                                          |                       |                  |               |                                 |                 |            |         |
|                             |                                          |                       |                  |               |                                 |                 |            |         |
|                             |                                          |                       |                  |               |                                 |                 |            |         |
|                             |                                          |                       |                  |               |                                 |                 |            |         |

# You have now completed the steps of Registering and logging in, creating an Operator Account, and submitting a Permit Application.

If you do not have funds in your account, you must select the option "Pay with bankcard". Please note that the amount paid using bank card will be loaded into your account but it will not submit your application. You will then have to go to my applications to find your application and resubmit. Once resubmission is done your application will be submitted for review and you will receive a notification by email to confirm your permit submission.

If you selected the option to pay by EFT or Cash, you need to either do an EFT or bank deposit and use the Account ID as a reference number. You must wait until your funds

reflect in your account before you can complete and submit your application.

If you are a walk-in Operator, at this stage you go to the Cashiers, and they will credit your account. If your application is done remotely, our back-office will allocate funds, and you must just constantly check on the Cross-Easy portal to see if funds reflect.

After your account is credited, you must log in again to the portal and click "More Options" aligned to your approved account, choose "My Applications" and select, "Edit Application". This will take you to the review screen and you must click "Pay with Account balance" to submit. Your application will be submitted for review. You will receive a notification by email or SMS to confirm your permit submission.

It is important to note that an Operator's permit application cannot be approved if their Carrier Account is not yet approved.

### 4. View account Statement

How to get a Reference Number to use for Bank or EFT Deposit

From the Main Menu, select "My Accounts" menu to find the relevant account and, click the "More option". Click the "Account Statement button" to view Statements. From the Dropdown, select "Account Statement" and use the number written "Account ID" as your reference for Deposits. You must ALWAYS use this number when making deposits to your Account. See screen shot of where to get Reference Number – Account Id.

| ccour              | nt Statement    |                        |                             |                               |                                             |                   |
|--------------------|-----------------|------------------------|-----------------------------|-------------------------------|---------------------------------------------|-------------------|
| Accou              | unt Details     |                        |                             |                               |                                             |                   |
| Account<br>DELECT/ | Name<br>A FRUIT | Acccount ID<br>4085550 | Account Balance<br>R 35 274 | Contact Person<br>Testin Test | Email Address<br>gratitudemoloisi@gmail.com |                   |
| Please s           | elect the dates |                        |                             |                               |                                             |                   |
| 2025-02-1          | 1               | E 21                   | ement To:<br>025-05-12      | Filter Reset                  |                                             |                   |
|                    | Date            | Reference Numb         | ber D                       | escription                    | Transaction Type                            | Transaction Total |
|                    | 11/05/2025      | INV202458              |                             | Invoice                       | INV                                         | R -226            |
|                    | 06/05/2025      | P-INVPG202530          | 60 PAYMENT C                | ATEWAY - 4085550              | PGATE                                       | R 35 500          |

# 5. Vehicle Replacement

This part of the process addresses the steps required if an Operator wishes to replace the vehicle of a permit. This change can be made to permits that have the status "Permit Printed / Issued".

#### Step 1

From the menu, click "My Accounts" to take you to the Account Listing. Select the relevant account then click "More Options". Then click "My Permits" from the pop up screen access the permits in that account.

| Account Number 🗘   | Account Name 🗘          | Pan               | ent Company 🛇            | Account Balance        | Account Status 🛇        | Action       |
|--------------------|-------------------------|-------------------|--------------------------|------------------------|-------------------------|--------------|
| P-645595001        | PIENAAR, BOETIEMAN ISAK |                   | None                     | R 0.00                 | Saved but not Submitted | More Actions |
| D-930409994        | DELECTA FRUIT           | LEBELO, N         | IOSUPOLOGO JERMINA       | R 35 274               | Approved                | More Actions |
| M-209298064        | Maru, Lerato            | LEBELO, N         | IOSUPOLOGO JERMINA       | R 23 804               | Approved                | More Actions |
| L-624380771        | LEBELO, MOSUPOLOG       | Selec             | ect An Action To Proceed |                        | Approved                | More Actions |
| <u>H-462267959</u> | HANOI THAI P            | 유 Unsubmit        | E Fund My Account        | Annual Compliance      | Approved                | More Actions |
|                    | 6                       | Account Statement | 🔀 OCAS Audit             | Monthly Compliance     |                         |              |
|                    |                         | My Permits        | d] Carrier Reports       | My Permit Applications |                         |              |
|                    |                         |                   |                          |                        |                         |              |
|                    |                         |                   |                          |                        |                         |              |
|                    |                         | Edit Account      | Apply for Permit         | 1 Delete Account       |                         |              |

### Step 2

Find the relevant permit and from the screen, click on "Vehicle Replacement".

| PermitNum / Issue    | Permit Type 🗘                               | Start Date 🗘          | End Date 🗘   | Vehicle Reg Number  | Route ©                                  | PIN O          | Permit Status 🌣            | Action       |
|----------------------|---------------------------------------------|-----------------------|--------------|---------------------|------------------------------------------|----------------|----------------------------|--------------|
| <u>102480117 / 0</u> | Goods - Class 2 -( >20 000kg) - 3<br>Months | 20/05/2025            | 19/08/2025   | HXZ980FS            | JBH SOUTH AFRICA - GBE BOTSWANA          |                | Printed/Issued             | More Actions |
| <u>102480110 / 1</u> | Error Correction                            | 08/05/2025            | 19/05/2025   | HXZ980FS            | Goods from points situated within the Re |                | Saved but not<br>Submitted | More Actions |
| <u>102480110 / 0</u> | Goods - Class 2 - (> 20 000kg)- 14<br>Days  | 06/05/2025            | 19/05/2025   | HXZ980FS            | Goods from points situated within the Re |                | Printed/Issued             | More Actions |
| <u>10248003971</u>   | Amendment of Permit                         | 15/04/2025            | 30/06/2025   | Intercape 1         | East London SA - BULAWAYO ZIM            |                | Saved but not<br>Submitted | More Actions |
| <u>102480039 / 0</u> | Taxi -(Up to 35 Seater) - 3<br>Months       | Select An Action To P |              | Proceed             |                                          | Printed/Issued | More Actions               |              |
| <u>102480038 / 1</u> | Amendment of Permit                         | 🗅 Ap                  | ply Permit   | 육남 Vehicle Replacen | thent 🕅 Route Amendment                  |                | Saved but not<br>Submitted | More Actions |
| <u>102480038 / 0</u> | Taxi - (Up to 35 Seater) - 1 Year           | C Dupl                | icate Permit | C Permit Renew      | al 🔮 Error Correction                    |                | Printed/Issued             | More Actions |
|                      |                                             |                       |              | Other Actio         | ns                                       |                |                            |              |
|                      |                                             | / Ed                  | lit Permit   | 🗓 Delete Permi      | t X Cancel Permit                        |                |                            |              |
|                      |                                             |                       |              |                     |                                          |                |                            |              |

Click on "Edit button" to add the replacement vehicle through the normal process of adding a vehicle. If the vehicle is already listed, select it from the listing by clicking in the relevant tick-box. Then click "Replace".

| Permit Details                                       |                         |                                  |                 |          |
|------------------------------------------------------|-------------------------|----------------------------------|-----------------|----------|
| Account Name<br>HANOI THAI PTY                       | Permit<br>102480117 / 1 |                                  |                 |          |
| eview Details<br>ease ensure the details are correct |                         |                                  | Account Balance | R 47 631 |
| ermit Information                                    |                         |                                  |                 |          |
| ansportation Type:                                   |                         | Passenger                        |                 |          |
| uration:                                             |                         | Temporary permit                 |                 |          |
| ermit Type:                                          |                         | Replacement of Vehicle           |                 |          |
| atus:                                                |                         | Saved but not Submitted          |                 |          |
| ehicle Details                                       |                         |                                  |                 | 🖉 Edit   |
| ehicle Registration:                                 |                         | 2023                             |                 |          |
| egistration number:                                  |                         | HXZ980FS                         |                 |          |
| o. Passenger:                                        |                         | 2                                |                 |          |
| MV:                                                  |                         | 33000                            |                 |          |
| N number:                                            |                         | LFWNHXRJ7NAD21237                |                 |          |
| cense/Roadworthy C.O.F Expiry date:                  |                         | 28/02/2026                       |                 |          |
| lid From:                                            |                         | 20/05/2025                       |                 |          |
| alid To:                                             |                         | 19/08/2025                       |                 |          |
| ehicle Type:                                         |                         | Truck Tractor / Mechanical Horse |                 |          |
|                                                      |                         |                                  |                 |          |

#### Step 4

Your replacement vehicle is now added to your permit. Click edit to update your documents and confirm once you have completed the process. Don't forget to click the declaration option then" pay using account balance" to submit.

| AAS                                                                                                    | 2140FLH8051204                                               |
|----------------------------------------------------------------------------------------------------|--------------------------------------------------------------|
| nv 200                                                                                                    | 7/2028                                                       |
| 100                                                                                                    | 08/2025                                                      |
| ticle Type: Oth                                                                                                    | wr (Truck)                                                   |
|                                                                                                    |                                                              |
| outes                                                                                                    |                                                              |
|                                                                                                    |                                                              |
| Joh                                                                                                    | SOUTH ARRICA - GBE BOTSWANA                                  |
| otivation                                                                                                    | 2 10                                                         |
| tivation: hhh                                                                                                    |                                                              |
| ocuments Unloaded                                                                                                    | A 10                                                         |
| cuments opioaded                                                                                                    |                                                              |
| uth African ID or Passport or National Traffic Information Syste                                                                          | m Number or Company Reg. Document                            |
| iles Uploaded (1)                                                                                                    |                                                              |
| ► 1 mH                                                                                                    |                                                              |
| 11/05/2025                                                                                                    |                                                              |
|                                                                                                    |                                                              |
| RS Tax Clearance Status or SARS Tax Clearance Certificate                                                                                 |                                                              |
| iles Uploaded (1)                                                                                                    |                                                              |
| ▶ 2.pdf                                                                                                    |                                                              |
| 11/05/2025                                                                                                    |                                                              |
|                                                                                                    |                                                              |
| otor Vehicle License/ Road Worthy Certificate (Attach multiple d                                                                          | ocuments by clicking the Upload File.)                       |
| Files Uploaded (1)                                                                                                    |                                                              |
| lba.£                                                                                                    |                                                              |
| 11/05/2825                                                                                                    |                                                              |
|                                                                                                    |                                                              |
| mount Due                                                                                                    |                                                              |
| es shown in red are due on submission of application. The remain                                                                          | ing fees if any will be payable before the issuing of permit |
|                                                                                                    |                                                              |
| Account balance                                                                                                    | R 47 631                                                     |
| ayable on submission                                                                                                    | 452                                                          |
| mount paid                                                                                                    | 0                                                            |
|                                                                                                    |                                                              |
| Amount due now                                                                                                    | 452                                                          |
| Total                                                                                                    | 452                                                          |
|                                                                                                    |                                                              |
| eclaration                                                                                                    |                                                              |
|                                                                                                    |                                                              |
| eclaration by Testin Test on 12/05/2025                                                                                                   |                                                              |
| ecare that the particulars furnished on this form are true and con<br>sase note that your application will not be approved until the perm | rect.<br>nit fees have been paid in full.                    |
| checking the box, you declare that you agree with the informa-                                                                            | rion above.                                                  |
| KIOSK                                                                                                    |                                                              |
|                                                                                                    |                                                              |
|                                                                                                    |                                                              |

# **6.Route Amendment**

This part of the process addresses the steps required if an Operator wishes to "Amend a Route" of a permit. This change can be made to permits that have the status "Permit Printed / Issued".

### Step 1

From the menu, click "My Accounts" to take you to the Account Listing. Select the relevant account then click" More Options". Then click "My Permits" from the pop up screen access the permits in that account.

| Account Number 0   | Account Name            | Par               | rent Company 🗘      | Account Balance        | Account Status 🗘        | Action       |
|--------------------|-------------------------|-------------------|---------------------|------------------------|-------------------------|--------------|
| <u>P-645595001</u> | PIENAAR, BOETIEMAN ISAK |                   | None                | R 0.00                 | Saved but not Submitted | More Actions |
| <u>D-930409994</u> | DELECTA FRUIT           | LEBELO, I         | MOSUPOLOGO JERMINA  | R 35 274               | Approved                | More Actions |
| <u>M-209298064</u> | Maru, Lerato            | LEBELO, I         | MOSUPOLOGO JERMINA  | R 23 804               | Approved                | More Actions |
| L-624380771        | LEBELO, MOSUPOLOG       | Selec             | ct An Action To Pro | oceed                  | Approved                | More Actions |
| H-462267959        | HANOI THAI PI           | O Unsubmit        | E Fund My Account   | Annual Compliance      | Approved                | More Actions |
|                    |                         | Account Statement | 🛛 OCAS Audit        | Monthly Compliance     |                         |              |
|                    |                         | My Permits        | d] Carrier Reports  | My Permit Applications |                         |              |
|                    |                         |                   |                     |                        |                         |              |
|                    |                         |                   | Other Options       |                        |                         |              |
|                    |                         | Edit Account      | Apply for Permit    | 1 Delete Account       |                         |              |

Find the relevant permit and from the screen, click on "Route Amendment".

| PermitNum / Issue ᅌ  | Permit Type 🗘                               | r                           |              |                    |                              | PIN 🗇 | Permit Status ᅌ            | Action       |
|----------------------|---------------------------------------------|-----------------------------|--------------|--------------------|------------------------------|-------|----------------------------|--------------|
| <u>102480117 / 1</u> | Replacement of Vehicle                      | Select An Action To Proceed |              |                    |                              |       | Submitted                  | More Actions |
| <u>102480117 / 0</u> | Goods - Class 2 -( >20 000kg) - 3<br>Months | Apply Perr                  | mit \$5 V    | ehicle Replacement | ា្រ Route Amendment          |       | Printed/Issued             | More Actions |
| <u>102480110 / 1</u> | Error Correction                            | Duplicate Pe                | ermit 🛛 🛱    | Permit Renewal     | යු Error Correction          |       | Saved but not<br>Submitted | More Actions |
| <u>102480110 / 0</u> | Goods - Class 2 - (> 20 000kg)- 14<br>Days  |                             | Otl          | ner Actions        |                              |       | Printed/Issued             | More Actions |
| <u>102480039 / 1</u> | Amendment of Permit                         | / Edit Perm                 | iit 🛛        | J Delete Permit    | × Cancel Permit              |       | Saved but not<br>Submitted | More Actions |
| <u>102480039 / 0</u> | Taxi -(Up to 35 Seater) - 3<br>Months       |                             |              |                    |                              |       | Printed/Issued             | More Actions |
| <u>102480038 / 1</u> | Amendment of Permit                         | 15/04/2025 30/03            | 3/2026 Greyh | ound67PG           | Skilpadsnek, Botswana -> RSA |       | Saved but not<br>Submitted | More Actions |
| <u>102480038 / 0</u> | Taxi - (Up to 35 Seater) - 1 Year           | 31/03/2025 30/03            | 3/2026 Greyh | ound67PG           | Skilpadsnek, Botswana -> RSA | -     | Printed/Issued             | More Actions |

### Step 3

Click Edit button . From the dropdown menu, select the route you would prefer, and click on it. Check that all the description details are correct and click Next to Continue. Follow the steps as prompted by the system.

| oute Amendment                                       |                                 |                                         |              |                          |                    |
|------------------------------------------------------|---------------------------------|-----------------------------------------|--------------|--------------------------|--------------------|
| Permit Details                                       |                                 |                                         |              |                          |                    |
| Account Name<br>HANOI THAI PTY                       | Permit<br>102480038 / 1         |                                         |              |                          |                    |
| eview Details<br>ease ensure the details are correct |                                 |                                         |              | Account Balance          | R 44 760           |
| Routes                                               |                                 |                                         |              |                          | 🖉 Edit             |
| Routes:                                              | :                               | ikilpadsnek, Botswana -> RSA            |              |                          |                    |
| Motivation                                           |                                 |                                         |              |                          | 🖉 Edit             |
| Motivation:                                          | 1                               | Notivation for 2025/26 financial year f | fees update. |                          |                    |
| Documents Uploaded                                   |                                 |                                         |              |                          | 🖉 Edit             |
| South African ID or Passport or N                    | ational Traffic Information Sys | tem Number or Company Reg               | g. Document  |                          |                    |
| Files Uploaded (1)                                   |                                 |                                         |              |                          |                    |
|                                                      |                                 |                                         | Back         | Pay with Account Balance | Pay with Bank Card |

•

Your revised route is now added to your permit. Click "Update" to update the application. Then follow the prompts and Click edit to upload documents. Confirm once you have completed the process. Don't forget to click the declaration option then" pay using account balance" to submit.

| Permit Details                                                                                                    |               |
|----------------------------------------------------------------------------------------------------|---------------|
| Account Name                                                                                                    | Permit        |
| ΗΑΝΟΙ ΤΗΑΙ ΡΤΥ                                                                                                    | 102480038 / 1 |
|                                                                                                    |               |
| Digital Routes                                                                                                    |               |
| Please select the route                                                                                                    |               |
| oute                                                                                                    |               |
| Skilpadsnek, Botswana -> RSA 🗸 🗸 🗸                                                                                                    |               |
| Select                                                                                                    |               |
|                                                                                                    |               |
| East London SA - BULAWAYO ZIM                                                                                                    |               |
| East London SA - BULAWAYO ZIM<br>Skilpadsnek, Botswana -> RSA                                                                                                    |               |
| East London SA - BULAWAYO ZIM<br>Skilpadsnek, Botswana -> RSA<br>Beit Bridge > RSA - transit Zimbabwe - Mozambique Re                                                    | eturn         |
| East London SA - BULAWAYO ZIM<br>Skilpadsnek, Botswana -> RSA<br>Beit Bridge > RSA - transit Zimbabwe - Mozambique Re<br>South Africa To Zambia                          | eturn         |
| East London SA - BULAWAYO ZIM<br>Skilpadsnek, Botswana -> RSA<br>Beit Bridge > RSA - transit Zimbabwe - Mozambique Re<br>South Africa To Zambia<br>tops:<br>st Distance: | eturn         |

# 7. Permit Duplication

This part of the process addresses the steps required if an Operator wishes to Duplicate a permit. This change can be made to permits that have the status "Permit Printed / Issued".

### Step 1

From the menu, click "My Accounts" to take you to the Account Listing. Select the relevant account then click "More Options". Then click "My Permits" from the pop up screen access the permits in that account.

| Account Number 🗘   | Account Name 🗘          | Parent Company 🛇                | Account Balance        | Account Status 🛇        | Action       |
|--------------------|-------------------------|---------------------------------|------------------------|-------------------------|--------------|
| P-645595001        | PIENAAR, BOETIEMAN ISAK | None                            | R 0.00                 | Saved but not Submitted | More Actions |
| D-930409994        | DELECTA FRUIT           | LEBELO, MOSUPOLOGO JERMINA      | R 35 274               | Approved                | More Actions |
| <u>M-209298064</u> | Maru, Lerato            | LEBELO, MOSUPOLOGO JERMINA      | R 23 804               | Approved                | More Actions |
| L-624380771        | LEBELO, MOSUPOLOG       | Select An Action To Pr          | oceed                  | Approved                | More Actions |
| <u>H-462267959</u> | HANOI THAI P            | Unsubmit E Fund My Account      | Annual Compliance      | Approved                | More Actions |
|                    |                         | count Statement                 | Monthly Compliance     |                         |              |
|                    |                         | ] My Permits d] Carrier Reports | My Permit Applications |                         |              |
|                    |                         |                                 |                        |                         |              |
|                    |                         | Other Options                   |                        |                         |              |
|                    | /                       | Edit Account Apply for Permit   | 1 Delete Account       |                         |              |

### Step 2

Find the relevant permit and from the screen, click on "Duplicate Permit".

| ermitNum / Issue 💠   | Permit Type 🛇                               | · · · · · ·           |                            | <b>D</b>                     | PIN 🗘 | Permit Status 🛇            | Action       |
|----------------------|---------------------------------------------|-----------------------|----------------------------|------------------------------|-------|----------------------------|--------------|
| <u>102480117 / 1</u> | Replacement of Vehicle                      | Sele                  | ct An Action To P          | roceed                       |       | Submitted                  | More Actions |
| <u>102480117 / 0</u> | Goods - Class 2 -( >20 000kg) - 3<br>Months | Apply Permit          | ୱର୍ଚ୍ଚ Vehicle Replacement | 1) Route Amendment           |       | Printed/Issued             | More Actions |
| <u>102480110 / 1</u> | Error Correction                            | C Duplicate Permit    | 🛱 Permit Renewal           | 🛃 Error Correction           |       | Saved but not<br>Submitted | More Actions |
| <u>102480110 / 0</u> | Goods - Class 2 - (> 20 000kg)- 14<br>Days  |                       | Other Actions              |                              | . •   | Printed/Issued             | More Actions |
| <u>102480039 / 1</u> | Amendment of Permit                         | / Edit Permit         | 📋 Delete Permit            | × Cancel Permit              | -     | Saved but not<br>Submitted | More Actions |
| <u>102480039 / 0</u> | Taxi -(Up to 35 Seater) - 3<br>Months       |                       |                            |                              | -     | Printed/Issued             | More Actions |
| <u>102480038 / 1</u> | Amendment of Permit                         | 15/04/2025 30/03/2026 | Greyhound67PG              | Skilpadsnek, Botswana -> RSA |       | Saved but not<br>Submitted | More Actions |
| <u>102480038 / 0</u> | Taxi - (Up to 35 Seater) - 1 Year           | 31/03/2025 30/03/2026 | Greyhound67PG              | Skilpadsnek, Botswana -> RSA | •     | Printed/Issued             | More Actions |

You will land on the review page. Click "Edit" to go to the upload documents screen. Upload documents required. Click the "Update" button. Follow the steps as prompted by the system.

| Duplicate Permit                                        |                         |                         |                 |          |
|---------------------------------------------------------|-------------------------|-------------------------|-----------------|----------|
| Permit Details                                          |                         |                         |                 |          |
| Account Name<br>JACKSON TRANSPORT (PTY) LTD             | Permit<br>102223249 / 2 |                         |                 |          |
| Review Details<br>Please ensure the details are correct |                         |                         | Account Balance | R 58 547 |
| Permit Information                                      |                         |                         |                 |          |
| Transportation Type:                                    |                         | Passenger               |                 |          |
| Duration:                                               |                         | Temporary permit        |                 |          |
| Permit Type:                                            |                         | Duplicate Permits       |                 |          |
| Status:                                                 |                         | Saved but not Submitted |                 |          |

### Step 4

Follow all prompts and edit all sections required, proceed to click Pay with Account Balance to submit.

| mount Due                                                                                                    |                                 |          |
|----------------------------------------------------------------------------------------------------|---------------------------------|----------|
| Fees shown in red are due on submission of application. The remaining fees if any will be payable                                                                                                    | le before the issuing of permit |          |
| Account balance                                                                                                    |                                 | R 58 547 |
| Payable on submission                                                                                                    |                                 | 452      |
| Amount paid                                                                                                    |                                 | 0        |
| Amount due now                                                                                                    |                                 | 452      |
| Total                                                                                                    |                                 | 452      |
| Declaration         Declaration by Charne Labuschagne on 12/05/2025         I declare that the particulars furnished on this form are true and correct.         Please note that your application will not be approved until the permit fees have been paid in fu         Image: By checking the box, you declare that you agree with the information above.         Print at KIOSK | II.                             |          |

# 8. Permit Renewal

These are the steps that apply should an Operator wish to Renew their permit. This change can be made to permits that have the status "Permit Printed / Issued".

### Step 1

From the menu, click "My Accounts" to take you to the Account Listing. Select the relevant account then click "More Options". Then click "My Permits" from the pop up screen access the permits in that account.

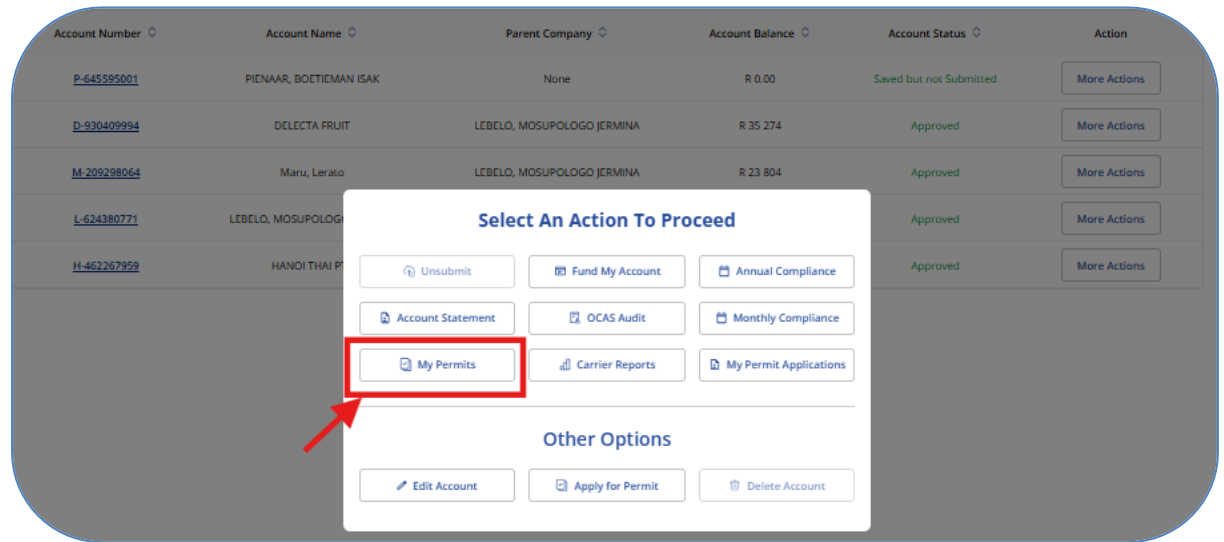

### Step 2

Find the relevant permit and from the screen, click on "Apply for Permit Renewal".

| ermitNum / Issue 🗘   | Permit Type 🗘                               | <u> </u>   |              |                          |                              | PIN 🗘 | Permit Status ᅌ            | Action       |
|----------------------|---------------------------------------------|------------|--------------|--------------------------|------------------------------|-------|----------------------------|--------------|
| <u>102480117 / 1</u> | Replacement of Vehicle                      |            | Sele         | ct An Action To P        | roceed                       | -     | Submitted                  | More Actions |
| <u>102480117 / 0</u> | Goods - Class 2 -( >20 000kg) - 3<br>Months | App        | ply Permit   | ଦ୍ଧି Vehicle Replacement | 1 Route Amendment            |       | Printed/Issued             | More Actions |
| <u>102480110 / 1</u> | Error Correction                            | 🔁 Dupli    | icate Permit | C Permit Renewal         | ے Error Correction           |       | Saved but not<br>Submitted | More Actions |
| <u>102480110 / 0</u> | Goods - Class 2 - (> 20 000kg)- 14<br>Days  |            | /            | Other Actions            |                              |       | Printed/Issued             | More Actions |
| <u>102480039 / 1</u> | Amendment of Permit                         | / Ed       | it Permit    | 简 Delete Permit          | × Cancel Permit              |       | Saved but not<br>Submitted | More Actions |
| <u>102480039 / 0</u> | Taxi -(Up to 35 Seater) - 3<br>Months       |            |              |                          |                              |       | Printed/Issued             | More Actions |
| <u>102480038 / 1</u> | Amendment of Permit                         | 15/04/2025 | 30/03/2026   | Greyhound67PG            | Skilpadsnek, Botswana -> RSA | -     | Saved but not<br>Submitted | More Actions |
| <u>102480038 / 0</u> | Taxi - (Up to 35 Seater) - 1 Year           | 31/03/2025 | 30/03/2026   | Greyhound67PG            | Skilpadsnek, Botswana -> RSA |       | Printed/Issued             | More Actions |
|                      |                                             |            |              |                          |                              |       |                            |              |

The system will navigate to the renewal page/screen.

| Permit Renewal                                          |                         |                                         |      |            |                 |                    |
|---------------------------------------------------------|-------------------------|-----------------------------------------|------|------------|-----------------|--------------------|
| Permit Details                                          |                         |                                         |      |            |                 |                    |
| Account Name<br>JACKSON TRANSPORT (PTY) LTD             | Permit<br>102480055 / 1 |                                         |      |            |                 |                    |
| Review Details<br>Please ensure the details are correct |                         |                                         |      |            | Account Balance | R 58 547           |
| Permit Information                                      |                         |                                         |      |            |                 |                    |
| Transportation Type:                                    |                         | Freight                                 |      |            |                 |                    |
| Duration:                                               |                         | Temporary permit                        |      |            |                 |                    |
| Permit Type:                                            |                         | Goods - Class 2 - (> 20 000kg)- 14 Days |      |            |                 |                    |
| Status:                                                 |                         | Saved but not Submitted                 |      |            |                 |                    |
| Vehicle Details                                         |                         |                                         |      |            |                 |                    |
| Vehicle Registration:                                   |                         | 2023                                    |      |            |                 |                    |
| Registration number:                                    |                         | KYS518MP                                |      |            |                 |                    |
| No. Passenger:                                          |                         | 2                                       |      |            |                 |                    |
|                                                         |                         |                                         | Back | Pay with A | ccount Balance  | Pay with Bank Card |

### Step 4

You are required to edit motivation and update documents only, then submit by clicking "Pay with Account Balance" to continue. Don't forget to click the declaration option then" pay using account balance" to submit.

| nount Due                                                                                                    |                                                        |
|----------------------------------------------------------------------------------------------------|--------------------------------------------------------|
| ees shown in red are due on submission of application. The remaining fee                                                                                                    | es if any will be payable before the issuing of permit |
| Account balance                                                                                                    | R 35 163                                               |
| Payable on submission                                                                                                    | 3004                                                   |
| Amount paid                                                                                                    | 0                                                      |
| Amount due now                                                                                                    | 3004                                                   |
| Total                                                                                                    | 3004                                                   |
| Declaration Declaration by Hilary Simbarashe on 12/05/2025 declare that the particulars furnished on this form are true and correct. Please note that your application will not be approved until the permit fees | s have been paid in full.                              |
| Print at KIOSK                                                                                                    | bove.                                                  |

# 9.Correcting Errors

These are the steps that apply should an Operator wish to correct the details of their permit. This change can be made to permits that have the status "Permit Printed / Issued".

### Step 1

From the menu, click "My Accounts" to take you to the Account Listing. Select the relevant account then click "More Options". Then click "My Permits" from the pop up screen access the permits in that account.

| Account Number 🗘   | Account Name 🗘          | Parent Company 🛇              | Account Balance 🛇      | Account Status 🛇        | Action       |
|--------------------|-------------------------|-------------------------------|------------------------|-------------------------|--------------|
| P-645595001        | PIENAAR, BOETIEMAN ISAK | None                          | R 0.00                 | Saved but not Submitted | More Actions |
| <u>D-930409994</u> | DELECTA FRUIT           | LEBELO, MOSUPOLOGO JERMINA    | R 35 274               | Approved                | More Actions |
| <u>M-209298064</u> | Maru, Lerato            | LEBELO, MOSUPOLOGO JERMINA    | R 23 804               | Approved                | More Actions |
| L-624380771        | LEBELO, MOSUPOLOG       | Select An Action To P         | roceed                 | Approved                | More Actions |
| <u>H-462267959</u> | HANOI THAI P            | ତ Unsubmit 🗖 Fund My Account  | Annual Compliance      | Approved                | More Actions |
|                    |                         | ccount Statement              | Monthly Compliance     |                         |              |
|                    |                         | My Permits d] Carrier Reports | My Permit Applications |                         |              |
|                    |                         |                               |                        |                         |              |
|                    |                         | Other Options                 |                        |                         |              |
|                    | -                       | Edit Account                  | 1 Delete Account       |                         |              |
|                    |                         |                               |                        |                         |              |

Find the relevant permit and from the screen, click on "Error Corrections".

| ermitNum / Issue ᅌ   | Permit Type 🛇                               | <u> </u>   | 5 10 A        |                       |                              | PIN 🛇 | Permit Status 🛇            | Action       |
|----------------------|---------------------------------------------|------------|---------------|-----------------------|------------------------------|-------|----------------------------|--------------|
| <u>102480117 / 1</u> | Replacement of Vehicle                      |            | Sele          | ct An Action To Pr    | oceed                        | -     | Submitted                  | More Actions |
| <u>102480117 / 0</u> | Goods - Class 2 -( >20 000kg) - 3<br>Months | 🗈 Ap       | ply Permit    | 않 Vehicle Replacement | Route Amendment              |       | Printed/Issued             | More Actions |
| <u>102480110 / 1</u> | Error Correction                            | C Dupl     | licate Permit | C Permit Renewal      | 로 Error Correction           |       | Saved but not<br>Submitted | More Actions |
| <u>102480110 / 0</u> | Goods - Class 2 - (> 20 000kg)- 14<br>Days  |            |               | Other Actions         | 1                            |       | Printed/Issued             | More Actions |
| <u>102480039 / 1</u> | Amendment of Permit                         | ✓ Ed       | lit Permit    | 🗊 Delete Permit       | × Cancel Permit              | -     | Saved but not<br>Submitted | More Actions |
| <u>102480039 / 0</u> | Taxi -(Up to 35 Seater) - 3<br>Months       |            |               |                       |                              |       | Printed/Issued             | More Actions |
| <u>102480038 / 1</u> | Amendment of Permit                         | 15/04/2025 | 30/03/2026    | Greyhound67PG         | Skilpadsnek, Botswana -> RSA |       | Saved but not<br>Submitted | More Actions |
| <u>102480038 / 0</u> | Taxi - (Up to 35 Seater) - 1 Year           | 31/03/2025 | 30/03/2026    | Greyhound67PG         | Skilpadsnek, Botswana -> RSA |       | Printed/Issued             | More Actions |
|                      |                                             |            |               |                       |                              |       |                            |              |

### Step 3

The system navigates to the Error Correction page/screen.

| Permit Details                                     |                         |                         |  |                 |            |
|----------------------------------------------------|-------------------------|-------------------------|--|-----------------|------------|
| Account Name<br>SOUTHERN HEMISPHERE CARGO SERVICES | Permit<br>102480120 / 1 |                         |  |                 |            |
| ease ensure the details are correct                |                         |                         |  | Account Balance | R 37 352   |
| ermit Information                                  |                         |                         |  |                 |            |
| ransportation Type:                                |                         | Freight                 |  |                 |            |
| uration:                                           |                         | Temporary permit        |  |                 |            |
| ermit Type:                                        |                         | Error Correction        |  |                 |            |
| atus:                                              |                         | Saved but not Submitted |  |                 |            |
| ehicle Details                                     |                         |                         |  |                 | <u>/</u> E |
| hicle Registration:                                |                         | 2024                    |  |                 |            |
| gistration number:                                 |                         | ER845645Y               |  |                 |            |
| Passenger:                                         |                         | 2                       |  |                 |            |

### Step 4

You are required to edit motivation and update documents only, then submit by clicking "Pay with Account Balance" to continue. Don't forget to click the declaration option then" pay using account balance" to submit.

| ees shown in red are due on submission of application. The remaining fees if any v                                                                                                    | vill be payable before the issuing of permit |        |
|----------------------------------------------------------------------------------------------------|----------------------------------------------|--------|
| Account balance                                                                                                    |                                              | R 37 3 |
| Payable on submission                                                                                                    |                                              | 4      |
| Amount paid                                                                                                    |                                              |        |
| Amount due now                                                                                                    |                                              | 4      |
| Total                                                                                                    |                                              | 2      |
| Declaration                                                                                                    |                                              |        |
| Declaration<br>Declaration by Southern Hemisphere Services on 12/05/2025<br>declare that the particulars furnished on this form are true and correct.<br><sup>19</sup> ease note that your application will not be approved until the permit fees have be<br>a 3 y checking the box, you declare that you agree with the information above. | en paid in full.                             |        |

# **10. Annual Compliance**

Operators are required to update their documents annually, if they hold a five-year permit. This is to ensure ongoing compliance with the regulatory requirements of the **Cross-Border Road Transport Agency (CBRTA).** 

If an operator wishes to apply for annual compliance certificate, the following steps apply. **Please note:** Changes can only be made to permits with the status "**Permit Printed / Issued.**" Step1

From the menu, click "My Accounts" to take you to the Account Listing. Select the relevant account then click "More Options". Then click "Annual Compliance" from the pop up screen for the selected account.

|                    |                |                         |                    |                        |                     | Filter V     |
|--------------------|----------------|-------------------------|--------------------|------------------------|---------------------|--------------|
| Account Number 🛇   | Accou          | Selec                   | ct An Action To Pr | oceed                  | Account Status 🛇    | Action       |
| <u>S-223241014</u> | Southern Hemis | ⟨ <sub>1</sub> Unsubmit | E Fund My Account  | Annual Compliance      | Account is inactive | More Actions |
| <u>33124</u>       | SOUTHERN HEMIS | Account Statement       | CCAS Audit         | Monthly Compliance     | Approved            | More Actions |
|                    |                | 🕑 My Permits            | d Carrier Reports  | My Permit Applications |                     |              |
|                    |                |                         | Other Options      |                        |                     |              |
|                    |                |                         | Apply for Permit   | 🗊 Delete Account       |                     |              |
|                    |                |                         |                    |                        |                     |              |

Select the permit / record you wish to apply for them click on "Apply for certificate Corrections". **Note:** The status of the record must be under "due"

| Permit Type                              | Permit Number | Route                                               | Vehicle  | First or Duplicate | Compliance Due Date | Compliance Year | Status    |
|------------------------------------------|---------------|-----------------------------------------------------|----------|--------------------|---------------------|-----------------|-----------|
| Goods - Class 2- ( > 20 000kg) - 5 Years | 102263025     | South Africa to Zambia                              | KPV295MP | First              | 25/08/2023          | 1               | Due       |
| Goods - Class 2- ( > 20 000kg) - 5 Years | 102263025     | South Africa to Zambia                              | KPV295MP | First              | 25/08/2024          | 2               | Due       |
| Goods - Class 2- (> 20 000kg) - 5 Years  | 102263013     | South Africa to Mozambique                          | KPK183MP | First              | 25/08/2023          | 1               | Due       |
| Goods - Class 2- ( > 20 000kg) - 5 Years | 102263013     | South Africa to Mozambique                          | KPK183MP | First              | 25/08/2024          | 2               | Due       |
| Goods - Class 2- (> 20 000kg) - 5 Years  | 1569883       | Return Route for application 428330                 | KCS711MP | First              | 07/09/2022          | 1               | Due       |
| Goods - Class 2- ( > 20 000kg) - 5 Years | 1569883       | Return Route for application 428330                 | KCS711MP | First              | 07/09/2023          | 2               | Due       |
| Goods - Class 2- (> 20 000kg) - 5 Years  | 1569883       | Return Route for application 428330                 | KCS711MP | First              | 07/09/2024          | 3               | Due       |
| Goods - Class 2- ( > 20 000kg) - 5 Years | 1573886       | L6 Beit Zumbo Zobue Return                          | JWF301MP | First              | 29/09/2022          | 1               | Due       |
| Goods - Class 2- (> 20 000kg) - 5 Years  | 1573886       | L6 Beit Zumbo Zobue Return                          | JWF301MP | First              | 29/09/2023          | 2               | Due       |
| Goods - Class 2- ( > 20 000kg) - 5 Years | 1573886       | L6 Beit Zumbo Zobue Return                          | JWF301MP | First              | 29/09/2024          | 3               | Due       |
|                                          |               |                                                     |          |                    | $\sim$              |                 |           |
| ev 1 5 6 7 66                            | Next Show: 10 | <ul> <li>Showing 51 to 60 of 651 entries</li> </ul> |          |                    | Apply for Duplicate | Apply for Cer   | rtificate |

### Step 2

Confirm if all information displayed is still correct, remove old documents and upload new documents, then click Next to continue to the next page.

| Documents    | Annual Compliance                                                                               | Certificate Application                                                                                                    |                                                                                                    |                                                                                                    |
|--------------|-------------------------------------------------------------------------------------------------|----------------------------------------------------------------------------------------------------|----------------------------------------------------------------------------------------------------|----------------------------------------------------------------------------------------------------|
| Confirmation | Permit Number                                                                                   | Carrier Name                                                                                                    | Permit Type                                                                                                    | Route                                                                                                    |
| Payment      |                                                                                                 |                                                                                                    | Joods - Class 2- ( > 20 000kg) - 5 Years                                                                                                    | Goods from points situated within the Ke<br>public of South Africa to points within Za<br>mbia transiting Zimbabwe, Botswana, Mo<br>zambique, Malawi and Namibia and retur<br>n. No goods may be picked up or set dow<br>n within the transiting countries. |
|              | Vehicle                                                                                         | CIPC Compliant                                                                                                    | SARS Compliant                                                                                                    | eNatis Compliant                                                                                                    |
|              | Documents<br>Please ensure documents be<br>All foreign documents must                           | eing submitted are clear and visible, any<br>be translated by a certified translator ir<br>ssport or National Traffic Infor | y document that are not clear and viable will be<br>nto English.                                                                                                    | e rejected.                                                                                                    |
|              | Documents<br>Please ensure documents be<br>All foreign documents must<br>South African ID or Pa | eing submitted are clear and visible, any<br>be translated by a certified translator ir<br>ssport or National Traffic Infor | y document that are not clear and viable will be<br>nto English.<br><b>rmation System Number or Company</b>                                                                                 | e rejected.<br>y Reg. Document *                                                                                                    |
|              | Documents<br>Please ensure documents be<br>All foreign documents must<br>South African ID or Pa | eing submitted are clear and visible, any<br>be translated by a certified translator ir<br>ssport or National Traffic Infor | y document that are not clear and viable will be<br>nto English.<br>Trmation System Number or Company                                                                                       | e rejected.<br><b>y Reg. Document *</b>                                                                                                    |
|              | Documents<br>Please ensure documents be<br>All foreign documents must<br>South African ID or Pa | eing submitted are clear and visible, any<br>be translated by a certified translator ir<br>ssport or National Traffic Infor | y document that are not clear and viable will be<br>ito English.<br>Trmation System Number or Company<br>1<br>Drag and drop files here                                                      | e rejected.<br>y Reg. Document *                                                                                                    |
|              | Documents<br>Please ensure documents be<br>All foreign documents must<br>South African ID or Pa | eing submitted are clear and visible, any<br>be translated by a certified translator ir<br>ssport or National Traffic Infor | y document that are not clear and viable will be<br>rmation System Number or Company<br>t<br>Drag and drop files here<br>or<br>Browse Files                                                 | e rejected.<br>y Reg. Document *                                                                                                    |
|              | Documents Please ensure documents be All foreign documents must South African ID or Pa          | eing submitted are clear and visible, any<br>be translated by a certified translator ir<br>ssport or National Traffic Infor | y document that are not clear and viable will be<br>not English.<br>rmation System Number or Company<br>t<br>Drag and drop files here<br>or<br>Browse Files<br>Max file size 5MB PDF format | e rejected.<br><b>y Reg. Document *</b>                                                                                                    |

Click on "Action" to view annual compliance details and to confirm the new dates.

| Confirmation | Account ID                                                                                                    | Application Number                                                                                                    | Application Date           |            | Applicant  |                                                                                    |                          |
|--------------|----------------------------------------------------------------------------------------------------|----------------------------------------------------------------------------------------------------|----------------------------|------------|------------|------------------------------------------------------------------------------------|--------------------------|
| Payment      | Canadi Addresse                                                                                                    | Diversion Address                                                                                                    | Country                    |            | Part Carda |                                                                                    |                          |
|              | cuckym@gmail.com                                                                                                    | 224 FOURTH ROAD                                                                                                    | Country                    |            | 1540       |                                                                                    |                          |
|              | Vitela December                                                                                                    |                                                                                                    |                            | Den i Cert | Derritand  |                                                                                    |                          |
|              | Number                                                                                                    | Permit type                                                                                                    | Permit Number              | date       | date       | Status                                                                             | Actions                  |
|              | KPV295MP                                                                                                    | Goods - Class 2- ( > 20 000kg) - 5 Years                                                                                                    | 10                         | 25/08/2022 | 25/08/2027 | Due                                                                                | 0                        |
|              |                                                                                                    |                                                                                                    |                            |            |            |                                                                                    | V                        |
|              |                                                                                                    |                                                                                                    |                            |            |            |                                                                                    |                          |
|              |                                                                                                    |                                                                                                    |                            |            |            |                                                                                    |                          |
|              | Confirmation - Annual C                                                                                                    | ompliance                                                                                                    |                            |            |            |                                                                                    |                          |
|              | Confirmation - Annual C                                                                                                    | ompliance<br>View Detail                                                                                                    |                            |            |            | Applicant<br>JACKSON TR                                                            | ANSPORT                  |
|              | Confirmation - Annual C                                                                                                    | ompliance<br>View Detail<br>etails                                                                                                    |                            |            |            | Applicant<br>JACKSON TR.<br>Post Code<br>1540                                      | ANSPORT                  |
|              | Confirmation - Annual C                                                                                                    | ompliance<br>View Detail<br>etails                                                                                                    |                            |            |            | Applicant<br>JACKSON TRA<br>Post Code<br>1540                                      | ANSPORT                  |
|              | Confirmation - Annual C<br>Annual Compliance D<br>Vehicle Registration Number<br>Permit type                                                                                                    | compliance<br>View Detail<br>etails<br>KPV295MP<br>Goods - Cla                                                                                                    | ss 2- ( > 20 000kg) - 5 ∀e | ars        |            | Applicant<br>JACKSON TR,<br>Post Code<br>1540<br>Permit end                        | ANSPORT                  |
|              | Confirmation - Annual C<br>Annual Compliance D<br>Vehicle Registration Number<br>Permit type<br>Permit Number                                                                                                    | etails<br>KPV295MP<br>Goods - Cla<br>102263025                                                                                                    | ss 2- ( > 20 000kg) - 5 Ye | ars        |            | Applicant<br>JACKSON TR<br>Post Code<br>1540<br>Permit end<br>date                 | ANSPORT                  |
|              | Confirmation - Annual C<br>Annual Compliance D<br>Vehicle Registration Number<br>Permit type<br>Permit Number<br>Permit Start date                                                                                                    | etails<br>KPV295MP<br>Goods - Cla<br>102263025<br>25/08/2022                                                                                                    | ss 2- ( > 20 000kg) - 5 Ye | or5        |            | Applicant<br>JACKSON TR<br>Post Code<br>1540<br>Permit end<br>date<br>25/08/2027   | ANSPORT<br>Status<br>Due |
|              | Confirmation - Annual C<br>Annual Compliance D<br>Vehicle Registration Number<br>Permit type<br>Permit Start date<br>Permit Start date<br>Permit end date                                                                                               | www.performation.com<br>View Detail<br>etails<br>kpv295MP<br>Goods - Cla<br>102263025<br>25/08/2027<br>25/08/2027                                                                                                    | ss 2- ( > 20 000kg) - 5 Ye | ars        |            | Applicant<br>JACKSON TR.<br>Post Code<br>1540<br>Permit end<br>date<br>25/08/2027  | ANSPORT<br>Status<br>Due |
|              | Confirmation - Annual C<br>Annual Compliance D<br>Vehicle Registration Number<br>Permit type<br>Permit Number<br>Permit Start date<br>Permit end date<br>Compliance Start date                                                                          | Compliance<br>View Detail<br>etails<br>KPV295MP<br>Goods - Cla<br>102263025<br>25/08/2023<br>25/08/2023<br>25/08/2023                                                                                                    | ss 2- ( ≻ 20 000kg) - 5 Ye | er5        |            | Applicant<br>JACKSON TR./<br>Post Code<br>1540<br>Permit end<br>date<br>25/08/2027 | ANSPORT<br>Status<br>Due |
|              | Confirmation - Annual C<br>Annual Compliance D<br>Vehicle Registration Number<br>Permit type<br>Permit Number<br>Permit Start date<br>Permit Start date<br>Compliance Start date                                                                        | Compliance<br>View Detail<br>etails<br>KPV295MP<br>Goods - Cla<br>102263025<br>25/08/2027<br>25/08/2027<br>25/08/2027<br>25/08/2027                                                                                                    | ss 2- ( > 20 000kg) - 5 Ye | ers.       |            | Applicant<br>JACKSON TR.<br>Post Code<br>1540<br>Permit end<br>date<br>25/08/2027  | ANSPORT<br>Status<br>Due |
|              | Confirmation - Annual C<br>Annual Compliance D<br>Vehicle Registration Number<br>Permit type<br>Permit Start date<br>Permit Start date<br>Permit end date<br>Compliance Start date<br>Status                                                            | Compliance<br>View Detail<br>etails<br>KPV295MP<br>Goods - Cla<br>102263025<br>25/08/2022<br>25/08/2022<br>25/08/2024<br>25/08/2024<br>25/08/2024<br>Due                                                                                                    | ss 2- ( > 20 000kg) - 5 Ye | ars        |            | Applicant<br>JACKSON TR<br>Post Code<br>1340<br>Permit end<br>date<br>25/08/2027   | ANSPORT<br>Status<br>Due |
|              | Confirmation - Annual C<br>Annual Compliance D<br>Vehicle Registration Number<br>Permit type<br>Permit Number<br>Permit Start date<br>Permit end date<br>Compliance Start date<br>Compliance End date<br>Status<br>Duplicate Fee                        | Compliance<br>View Detail<br>etails<br>KPV295MP<br>Goods - Cla<br>102263025<br>25/08/2022<br>25/08/2022<br>25/08/202<br>25/08/202<br>25/08/20<br>25/08/20<br>25/08/20<br>25/08/20<br>25/08/20<br>25/ | ss 2- ( > 20 000kg) - 5 Ye | ars        |            | Applicant<br>JACKSON TR,<br>Post Code<br>1340<br>Permit end<br>date<br>25/08/2027  | ANSPORT<br>Status<br>Due |
|              | Confirmation - Annual C<br>Annual Compliance D<br>Vehicle Registration Number<br>Permit type<br>Permit Number<br>Permit Start date<br>Permit end date<br>Compliance End date<br>Status<br>Duplicate Fee<br>Application Fee                              | Compliance<br>View Detail<br>etails<br>KPV295MP<br>Goods - Cla<br>102263025<br>25/08/2022<br>25/08/2022<br>25/08/202<br>25/08/202<br>25/08/20<br>25/08/20<br>25/08/202<br>25/08/20<br>25/08/20<br>25    | ss 2- ( > 20 000kg) - 5 ¥e | ars        |            | Applicant<br>JACKSON TR,<br>Post Code<br>1340<br>Permit end<br>date<br>25/08/2027  | ANSPORT<br>Status<br>Due |
|              | Confirmation - Annual C<br>Annual Compliance D<br>Vehicle Registration Number<br>Permit type<br>Permit Number<br>Permit Start date<br>Permit end date<br>Compliance Start date<br>Compliance End date<br>Staus<br>Duplicate Fee<br>Application Fee      | Compliance<br>View Detail<br>etails                                                                                                    | ss 2- ( > 20 000kg) - 5 Ye | 075        |            | Applicant<br>JACKSON TR<br>Post Code<br>1540                                       | ANSPORT<br>Status<br>Due |
|              | Confirmation - Annual C<br>Annual Compliance D<br>Vehicle Registration Number<br>Permit type<br>Permit Number<br>Permit Start date<br>Permit start date<br>Compliance Start date<br>Compliance Start date<br>Status<br>Duplicate Fee<br>Application Fee | Compliance<br>View Detail<br>etails<br>RPV295MP<br>Goods - Cla<br>102263025<br>25/08/2022<br>25/08/2022<br>25/08/2022<br>25/08/2024<br>Due<br>R0<br>R 1901                                                                                                    | ss 2- ( > 20 000kg) - 5 Ye | ar5        |            | Applicant<br>JACKSON TR<br>Post Code<br>1540<br>Permit end<br>date<br>25/06/2027   | ANSPORT<br>Status<br>Due |
|              | Confirmation - Annual C<br>Annual Compliance D<br>Vehicle Registration Number<br>Permit type<br>Permit Number<br>Permit Start date<br>Permit Start date<br>Compliance Start date<br>Compliance End date<br>Status<br>Duplicate Fee<br>Application Fee   | Compliance<br>View Detail<br>etails                                                                                                    | ss 2- ( > 20 000kg) - 5 ¥e | ars        |            | Applicant<br>JACKSON TR<br>Post Code<br>1540<br>Permit end<br>date<br>25/08/2027   | ANSPORT<br>Status<br>Due |
|              | Confirmation - Annual C<br>Annual Compliance D<br>Vehicle Registration Number<br>Permit type<br>Permit Number<br>Permit Start date<br>Ompliance Start date<br>Compliance Status<br>Duplicate Fee<br>Application Fee                                     | Cose                                                                                                    | ss 2- ( > 20 000kg) - 5 Ye | ers.       |            | Applicant<br>JACKSON TR.<br>Post Code<br>1340<br>25/08/2027                        | ANSPORT<br>Status<br>Due |

| Documents    | Invoice - Annual Com                                                                           | pliance                                                                                             |                                                  |                                                   |                                          |                      |                      |
|--------------|------------------------------------------------------------------------------------------------|----------------------------------------------------------------------------------------------------|--------------------------------------------------|---------------------------------------------------|------------------------------------------|----------------------|----------------------|
| Confirmation | Account ID                                                                                     | Application Number<br>464781                                                                        | Application Date 28/03/2025                      |                                                   | Applicant                                |                      |                      |
| Payment      | Email Address<br>cuckym@gmail.com                                                              | Physical Address                                                                                    | Country                                          |                                                   | Post Code<br>1540                        |                      |                      |
|              | Payment Details                                                                                |                                                                                                    |                                                  | Acc                                               | count Balance                            |                      | R 5                  |
|              | Amount Due                                                                                     |                                                                                                    |                                                  |                                                   |                                          |                      |                      |
|              |                                                                                                |                                                                                                    |                                                  |                                                   |                                          |                      |                      |
|              | Fees shown in red are due on                                                                   | submission of application. The remaining                                                            | fees if any will be paya                         | ble before the issu                               | ing of permit                            |                      |                      |
|              | Fees shown in red are due on<br>Vehicle Registration<br>Number                                 | submission of application. The remaining<br>Permit type                                             | fees if any will be paya<br>Permit Number        | ole before the issu<br>Permit Start<br>date       | ing of permit<br>Permit end<br>date      | Status               | Action               |
|              | Fees shown in red are due on<br>Vehicle Registration<br>Number<br>KPV295MP                     | submission of application. The remaining Permit type Goods - Class 2- ( > 20 000kg) - 5 Years       | fees if any will be paya Permit Number 102263025 | Permit Start<br>date<br>25/08/2022                | Permit end<br>date<br>25/08/2027         | <b>Status</b><br>Due | Action               |
|              | Fees shown in red are due on<br>Vehicle Registration<br>Number<br>KPV295MP<br>Total Amount Due | submission of application. The remaining<br>Permit type<br>Goods - Class 2- ( > 20 000kg) - 5 Years | fees If any will be paya Permit Number 102263025 | Permit Start<br>date<br>25/08/2022                | Permit end<br>date<br>25/08/2027         | Status<br>Due        | Action<br>©<br>R 1   |
|              | Fees shown in red are due on<br>Vehicle Registration<br>Number<br>KPV295MP<br>Total Amount Due | submission of application. The remaining Permit type Goods - Class 2- ( > 20 000kg) - 5 Years       | fees If any will be paya Permit Number 102263025 | De before the issue<br>Permit Start<br>25/08/2022 | Ing of permit Permit end date 25/08/2027 | Status<br>Due        | Action<br>©          |
|              | Fees shown in red are due on Vehicle Registration Number KPV295MP Total Amount Due             | submission of application. The remaining Permit type Goods - Class 2- ( > 20 000kg) - 5 Years       | fees If any will be paya Permit Number 102263025 | De before the issue<br>Permit Start<br>25/08/2022 | Ing of permit                            | Status<br>Due        | Action<br>(1)<br>R 1 |

If all details are correct, then click "Submit and pay using Balance"

\_THE END\_\_\_\_\_